## State of Wisconsin

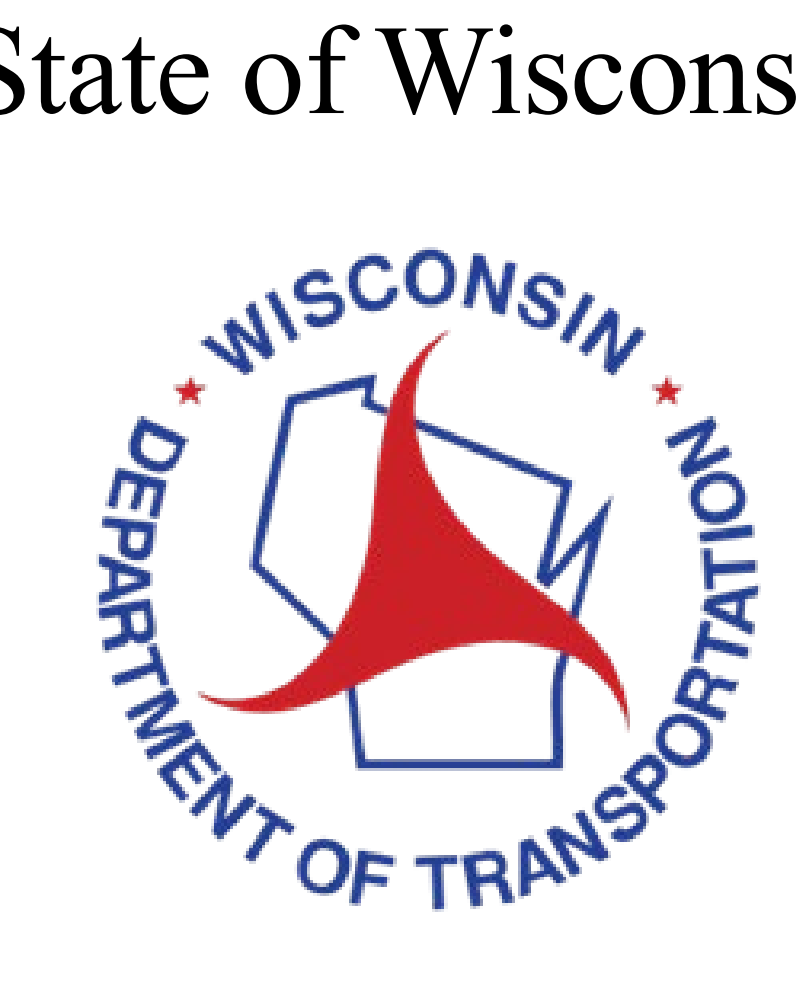

# HMA PWL Test Strip **Spreadsheet Instruction** Manual

2025 Edition

#### 1. Disclaimer

This document is to be used as an instructive guide for the HMA PWL Test Strip Spreadsheet and to answer frequently asked questions of Regional Technical Services Section (TSS) and those acting as Department Representatives. It is not a substitute for reading and understanding HMA Pavement Percent Within Limits (PWL) specifications.

If there is a question about dispute resolution or data entry that is not covered in this document, please contact the Regional PWL Representative. If consulting BTS is recommended by this document or the HMA PWL Test Strip Spreadsheet, that contact should be made by TSS Staff.

The HMA PWL Test Strip Spreadsheet is designed to simplify the recording and analysis of contractor Quality Control (QC) and department Quality Verification (QV) data related to pavement density and air voids used for HMA test strip pay adjustment.

The Plans, Standard Specifications, and Special Provisions ALWAYS supersede this document, even in cases where this document may contradict those provisions.

#### 2. Table of Contents

| 1.  | Disclaimeri                        |
|-----|------------------------------------|
| 2.  | Table of Contentsii                |
| 3.  | General1                           |
| 4.  | Project Info & Instructions        |
| 5.  | Split Sample Comparison            |
| 6.  | Core Data7                         |
| 7.  | AC % Data12                        |
| 8.  | Mix Acceptance                     |
| 9.  | Air Voids Pay Factor               |
| 10. | Density Pay Factor                 |
| 11. | Test Strip Summary                 |
| 12. | Gauge-Core Variability             |
| 13. | QC-X / QV-X Density Worksheets     |
| 14. | QC-X / QV-X Correlation            |
| 15. | Appendix                           |
| 1   | 5.1 t-Testing                      |
| 1   | 5.2 Enabling Macros (Red Banner)27 |

#### 3. General

- A copy of this instruction manual is available within the PWL Test Strip Spreadsheet on the *Project Info & Instructions* worksheet. Simply double click the button "PWL Test Strip Manual" to access them from within the spreadsheet.
- The PWL Test Strip Spreadsheet should be filled out and completed by the Department Representative.
- The *Project Info & Instructions* worksheet <u>must</u> be filled out first prior to entering test results. Some worksheets will not appear until the required project information has been entered.
- Worksheets tab colors indicate the following:
  - Green Worksheets that require test results to be entered.
  - Red Worksheets that only present results; no data entry is required in these sheets.
- Cells that are canary/yellow colored are data entry fields.
  - It is essential that no blank spaces are entered in or after any of the information entered into the fields.
  - When copy/pasting, only use "Paste Values". If you use the hotkey combination, CTRL+V, values will be pasted automatically.

#### 4. Project Info & Instructions

This is the main entry point for the PWL Test Strip Spreadsheet (Figure 1). It contains fields for information about the project as well as paving information such as the mix design and pavement layer and dimensions.

The canary/yellow fields on the *Project Info and Instructions* worksheet should be filled out completely by the Department Representative prior to beginning construction. Most of the fields in the *Project Info & Instructions* worksheet (i.e.: Contract Unit Price, Lane Width, Nominal Thickness, JMFs, etc.) are required for the worksheet to function correctly. The Test Strip Type (Combined Density and Volumetrics, Density-Only, and Volumetric-Only) must be selected to hide or reveal the correct worksheets for data entry. Project information used in all other worksheets within the spreadsheet are referenced from the *Project Info & Instructions* worksheet and can only be changed from this worksheet.

At the end of the Test Strip, the Department Representative must enter the Test Strip's Final Tonnage (cell C23) and Final Length (ft., cell C24). These final values are used for the pay adjustments.

|                        | Programmer of TRANS                                  | Visconsin Departme<br>of Transportation | ent                      |                     | PWL Test Strip                          |
|------------------------|------------------------------------------------------|-----------------------------------------|--------------------------|---------------------|-----------------------------------------|
| evised 4-08-25         | ŀ                                                    | HMA PWI Test Strin Spreadsh             | eet                      |                     | Spreadsheet                             |
| Γ                      | Combined F                                           | ensity and Volumetrics Test Strip Proj  | ect Information          |                     | Instructions 2020                       |
| Test Strip Type:       | <ul> <li>Combined Density and Volumetrics</li> </ul> | O Density-Only                          | Volumetric-Only          |                     |                                         |
| Date Constructed:      |                                                      | Paving Width(ft):                       |                          |                     |                                         |
| Test Strip #:          |                                                      | Lane Width(ft):                         |                          |                     |                                         |
| Contract ID:           |                                                      | Nominal Thickness(in):                  |                          | Calculated Tonnage  |                                         |
| Job No./Project ID:    |                                                      | Estimated Tonnage:                      |                          | Ŭ                   | Calculate Tonnage Based On Known Length |
| Route/Road:            |                                                      | Estimated Stations- Start:              | End:                     | Calculated Length   | Stations Decreasing                     |
| County:                |                                                      | Estimated Length(ft):                   |                          |                     |                                         |
| WisDOT Mix No.:        |                                                      | Test Strip Pavement Layer:              |                          |                     |                                         |
| Mix Gradation:         |                                                      | Underlying Layer:                       |                          |                     |                                         |
| Mix Traffic Vol:       |                                                      | Density Lower Spec Limit(%):            | Enter Mix and Layer Info |                     |                                         |
| Asphalt Binder:        |                                                      | Project Leader:                         | · · ·                    |                     | Save As with Suggested File             |
| Binder Designation:    |                                                      | Contractor:                             |                          |                     | Name (Use this to save)                 |
| Mix Type:              |                                                      | JMF Gmm:                                |                          |                     |                                         |
| Contract Unit Price:   |                                                      | JMF AC %:                               |                          | From WisDOT 250     | Free and All Mondach and a PDF          |
| Final Tonnage:         |                                                      | JMF AC Sp. Gr.:                         |                          | Report/ Current JMF | Export All Worksheets as PDF            |
| Final Length:          |                                                      | JMF Gse:                                |                          |                     |                                         |
| _                      |                                                      |                                         |                          |                     | Export Field Density                    |
| _                      |                                                      | Density Zone #1 Center Station:         |                          |                     | Worksheets as PDF                       |
| Random Stations Locked | Generate Random Stations                             | Density Zone #2 Center Station:         |                          |                     |                                         |
|                        |                                                      | Random Split Sample #1 Tonnage:         |                          |                     |                                         |
| Random Tonnage Locked  | Generate Random Tonnage                              | Random Split Sample #2 Tonnage:         |                          |                     |                                         |
|                        |                                                      | Random Split Sample #3 Tonnage:         |                          |                     |                                         |
| Other/Notes:           |                                                      |                                         |                          |                     |                                         |
| Suggested File Name:   | PWL-TSCombined                                       |                                         |                          |                     |                                         |

Figure 1: Project Info & Instructions Interface.

There are several buttons for worksheet functions found on the righthand side of the interface. The buttons perform the following functions:

| Save As with Suggested File<br>Name (Use this to save) | <ul> <li>Saves the spreadsheet as a new Excel file (without overwriting old versions) with the suggested file name, including the date and time that the spreadsheet was saved.</li> <li>This is the preferred method of saving the spreadsheet.</li> </ul> |
|--------------------------------------------------------|----------------------------------------------------------------------------------------------------|
| Export All Worksheets as PDF                           | • Exports the entire spreadsheet and its worksheets as a PDF.                                                                                                    |
| Export Field Density<br>Worksheets as PDF              | • Exports only the field density<br>worksheets (QC-1, QC-2, QV-1, and<br>QV-2 Density Worksheets) as a PDF.<br>These can be printed and used in the<br>field.                                                                                               |

#### 5. Split Sample Comparison

This worksheet only appears when either "Combined Density and Volumetrics" or "Volumetric-Only" is selected as the Test Strip Type on the *Project Info & Instruction* worksheet. This worksheet is used to enter the split samples' Gmm and Gmb results as well as the results of any dispute testing, if required. The split sample comparison is a check for reasonable test result differences between labs.

The Department Representative will enter the following information from the split sample comparison testing (Figure 2):

- QC Gmms
- QV Gmms
- QC Gmbs
- QV Gmbs
- BTS Referee Gmms (if required)
- BTS Referee Gmbs (if required)

| Split Sa                                                                                                    | ample T                                                                                                    | esting     |                                                                                                    | oarisor                                                                                                    | 1                                                                                                    |                                                                                                    |                                                                                                    |                    | If datasets cor                                                                                    | npare and testing differenc                                                                                                    | ces are within testing toleranc                                                            | e, QC data is carried i                                                            | into the                      |  |
|----------------------------------------------------------------------------------------------------|----------------------------------------------------------------------------------------------------|------------|----------------------------------------------------------------------------------------------------|----------------------------------------------------------------------------------------------------|----------------------------------------------------------------------------------------------------|----------------------------------------------------------------------------------------------------|----------------------------------------------------------------------------------------------------|--------------------|----------------------------------------------------------------------------------------------------|----------------------------------------------------------------------------------------------------|--------------------------------------------------------------------------------------------|------------------------------------------------------------------------------------|-------------------------------|--|
| •                                                                                                    | •                                                                                                    |            |                                                                                                    |                                                                                                    |                                                                                                    |                                                                                                    |                                                                                                    |                    | Air Voids Pay                                                                                      | Factor worksheet. If not, E                                                                                                    | 3TS will conduct referee Gmn                                                               | n & Gmb tests and BTS                                                              | 5                             |  |
| Date:                                                                                                    |                                                                                                    |            | 1                                                                                                    | est Strip #:                                                                                                    |                                                                                                    |                                                                                                    |                                                                                                    |                    | data will be us                                                                                    | ed for subsequent calculati                                                                                                    | ions.                                                                                      |                                                                                    |                               |  |
| Project ID:                                                                                                    |                                                                                                    |            | F                                                                                                    | oute/Road:                                                                                                    |                                                                                                    |                                                                                                    |                                                                                                    |                    | If QC and QV datasets do not compare, BTS referee Gmm and Gmb test data needs to be entered in the |                                                                                                    |                                                                                            |                                                                                    |                               |  |
| Mix Type:                                                                                                    |                                                                                                    |            | 1                                                                                                    | Layer:                                                                                                    |                                                                                                    |                                                                                                    |                                                                                                    |                    | BTS Referee (                                                                                      | Gmm/Gmb Column.                                                                                                    |                                                                                            |                                                                                    | Gmm                           |  |
| JMF Gmm:                                                                                                    | Enter JM                                                                                                    | F Gmm.     | 1                                                                                                    |                                                                                                    |                                                                                                    |                                                                                                    |                                                                                                    |                    |                                                                                                    |                                                                                                    |                                                                                            |                                                                                    | Xd Mean                       |  |
| G <sub>mm</sub>                                                                                                    |                                                                                                    |            | -                                                                                                    |                                                                                                    |                                                                                                    |                                                                                                    |                                                                                                    |                    |                                                                                                    | BTS Vs. QC Results                                                                                                    |                                                                                            | BTS Vs. QV Results                                                                 | s Tolerance                   |  |
| Split Sample                                                                                                    | Tonnage                                                                                                    | QC Gmm     | QV Gmm                                                                                                    | Difference                                                                                                    | X. Mean                                                                                                    | Degree                                                                                                    | of -1                                                                                                   | BTS Referee        | Difference                                                                                         | X. Mean                                                                                                    | Difference                                                                                 | X. Mean                                                                            | 0.012                         |  |
| Number                                                                                                    |                                                                                                    |            |                                                                                                    | (X <sub>d</sub> )                                                                                                    |                                                                                                    | Freedor                                                                                                    | n .                                                                                                    | Gmm                | (X <sub>d</sub> )                                                                                  |                                                                                                    | (X <sub>d</sub> )                                                                          |                                                                                    |                               |  |
| 1                                                                                                    |                                                                                                    |            |                                                                                                    |                                                                                                    | t-test p-value                                                                                                    | Prob. c                                                                                                    | 0.010                                                                                                   | -                  |                                                                                                    | t-test p-value                                                                                                    |                                                                                            | t-test p-value                                                                     |                               |  |
| 2                                                                                                    |                                                                                                    |            |                                                                                                    |                                                                                                    |                                                                                                    |                                                                                                    |                                                                                                    |                    |                                                                                                    |                                                                                                    |                                                                                            |                                                                                    |                               |  |
|                                                                                                    |                                                                                                    |            |                                                                                                    |                                                                                                    | Split Sample                                                                                                    | Results:                                                                                                    |                                                                                                    |                    |                                                                                                    |                                                                                                    |                                                                                            |                                                                                    |                               |  |
| G <sub>mm</sub> Toleranc                                                                                                    | e to JWF                                                                                                    | 00.000     | 01/ 0                                                                                                    | 1                                                                                                    |                                                                                                    |                                                                                                    |                                                                                                    | DTC Cmm            | 1                                                                                                  |                                                                                                    |                                                                                            |                                                                                    |                               |  |
| Split Sample                                                                                                    | Tonnage                                                                                                    | JMF        | JMF                                                                                                    |                                                                                                    |                                                                                                    |                                                                                                    |                                                                                                    | JMF                |                                                                                                    |                                                                                                    |                                                                                            |                                                                                    |                               |  |
| Number                                                                                                    |                                                                                                    | Difference | Difference                                                                                                    |                                                                                                    |                                                                                                    |                                                                                                    |                                                                                                    | Difference         |                                                                                                    |                                                                                                    |                                                                                            |                                                                                    |                               |  |
| 1                                                                                                    |                                                                                                    |            |                                                                                                    | 1                                                                                                    |                                                                                                    |                                                                                                    |                                                                                                    |                    |                                                                                                    |                                                                                                    |                                                                                            |                                                                                    |                               |  |
| 2                                                                                                    |                                                                                                    |            |                                                                                                    | 1                                                                                                    |                                                                                                    |                                                                                                    |                                                                                                    |                    |                                                                                                    |                                                                                                    |                                                                                            |                                                                                    | Gmb                           |  |
|                                                                                                    |                                                                                                    |            |                                                                                                    |                                                                                                    |                                                                                                    |                                                                                                    |                                                                                                    |                    |                                                                                                    |                                                                                                    |                                                                                            |                                                                                    | Only 1                        |  |
| 3                                                                                                    |                                                                                                    |            |                                                                                                    | ]                                                                                                    |                                                                                                    |                                                                                                    |                                                                                                    |                    |                                                                                                    |                                                                                                    |                                                                                            |                                                                                    | Xd Mean                       |  |
| 3<br>G <sub>mb</sub>                                                                                                    |                                                                                                    |            |                                                                                                    |                                                                                                    |                                                                                                    |                                                                                                    |                                                                                                    |                    |                                                                                                    | BTS Vs. QC Results                                                                                                    |                                                                                            | BTS Vs. QV Results                                                                 | Xd Mean<br>Tolerance          |  |
| 3<br>G <sub>mb</sub><br>Split Sample<br>Number                                                                                                    | Tonnage                                                                                                    | QC Gmb     | QV Gmb                                                                                                    | Difference<br>(X <sub>d</sub> )                                                                                                    | X <sub>d</sub> Mean                                                                                                    | Degree<br>Freedor                                                                                                    | of -1                                                                                                   | BTS Referee<br>Gmb | Difference<br>(X <sub>d</sub> )                                                                    | BTS Vs. QC Results<br>X <sub>d</sub> Mean                                                                                                    | Difference<br>(X <sub>d</sub> )                                                            | BTS Vs. QV Results<br>X <sub>d</sub> Mean                                          | Xd Mean<br>Tolerance          |  |
| 3<br>G <sub>mb</sub><br>Split Sample<br>Number<br>1                                                                                                    | Tonnage                                                                                                    | QC Gmb     | QV Gmb                                                                                                    | Difference<br>(X <sub>d</sub> )                                                                                                    | X <sub>d</sub> Mean<br>t-test p-value                                                                                                    | Degree<br>Freedor<br>Prob. c                                                                                                    | of -1<br>0.010                                                                                          | BTS Referee<br>Gmb | Difference<br>(X <sub>d</sub> )                                                                    | BTS Vs. QC Results X <sub>d</sub> Mean t-test p-value                                                                                                    | Difference<br>(X <sub>d</sub> )                                                            | BTS Vs. QV Results<br>X <sub>d</sub> Mean<br>t-test p-value                        | Xd Mean<br>Tolerance<br>0.012 |  |
| 3<br>G <sub>mb</sub><br>Split Sample<br>Number<br>1<br>2                                                                                                    | Tonnage                                                                                                    | QC Gmb     | QV Gmb                                                                                                    | Difference<br>(X <sub>d</sub> )                                                                                                    | X <sub>d</sub> Mean<br>t-test p-value                                                                                                    | Degree<br>Freedor<br>Prob. c                                                                                                    | of -1<br>0.010                                                                                          | BTS Referee<br>Gmb | Difference<br>(X <sub>d</sub> )                                                                    | BTS Vs. QC Results X <sub>d</sub> Mean t-lest p-value                                                                                                    | Difference<br>(X <sub>d</sub> )                                                            | BTS Vs. QV Results<br>X <sub>d</sub> Mean<br>t-test p-value                        | Xd Mean<br>Tolerance<br>0.012 |  |
| 3<br>G <sub>mb</sub><br>Split Sample<br>Number<br>1<br>2<br>3                                                                                                    | Tonnage                                                                                                    | QC Gmb     | QV Gmb                                                                                                    | Difference<br>(X <sub>d</sub> )                                                                                                    | X <sub>d</sub> Mean<br>t-test p-value<br>Split Sample                                                                                                    | Degree<br>Freedor<br>Prob. c<br>Results:                                                                                                    | of -1<br>0.010                                                                                          | BTS Referee<br>Gmb | Difference<br>(X <sub>d</sub> )                                                                    | BTS Vs. QC Results X <sub>d</sub> Mean t-test p-value                                                                                                    | Difference<br>(X <sub>d</sub> )                                                            | BTS Vs. QV Results<br>X <sub>d</sub> Mean<br>t-test p-value                        | Xd Meen<br>Tolerance<br>0.012 |  |
| 3<br>G <sub>mb</sub><br>Split Sample<br>Number<br>1<br>2<br>3                                                                                                    | Tonnage                                                                                                    | QC Gmb     | QV Gmb                                                                                                    | Difference<br>(X <sub>d</sub> )                                                                                                    | X <sub>d</sub> Mean<br>t-test p-value<br>Split Sample                                                                                                    | Degree<br>Freedor<br>Prob. c<br>Results:                                                                                                    | of -1<br>0.010                                                                                          | BTS Referee<br>Gmb | Difference<br>(X <sub>d</sub> )                                                                    | BTS Vs. QC Results X <sub>d</sub> Mean t-test p-value mm All Within Tolerance-No Refe                                                                                                    | Difference<br>(X <sub>d</sub> )                                                            | BTS Vs. QV Results<br>X <sub>d</sub> Mean<br>t-lest p-value                        | Xd Mean<br>Tolerance<br>0.012 |  |
| 3<br>G <sub>mb</sub><br>Split Sample<br>Number<br>1<br>2<br>3<br>Note:                                                                                                    | Tonnage                                                                                                    | QC Gmb     | QV Gmb                                                                                                    | Difference<br>(X <sub>d</sub> )                                                                                                    | X <sub>d</sub> Mean<br>t-test p-value<br>Split Sample                                                                                                    | Degree<br>Freedor<br>Prob. c<br>Results:                                                                                                    | of -1<br>0.010                                                                                          | BTS Referee<br>Gmb | Difference<br>(X <sub>d</sub> )<br>ut Xd Mean and G                                                | BTS Vs. QC Results           Xg Mean           t-test p-value           mm All Within Tolerance-No Reference-No Reference-                                            | Difference<br>(X <sub>d</sub> )                                                            | BTS Vs. QV Results<br>X <sub>d</sub> Mean<br>t-test p-value                        | Xd Mean<br>Tolerance<br>0.012 |  |
| 3<br>G <sub>mb</sub><br>Split Sample<br>Number<br>1<br>2<br>3<br>Note:<br>This review is a                                                                                                    | Tonnage                                                                                                    | QC Gmb     | QV Gmb                                                                                                    | Difference<br>(X <sub>d</sub> )                                                                                                    | X <sub>d</sub> Mean<br>t-test p-value<br>Split Sample<br>bs. Due to the st                                                                                                    | Degree /<br>Freedor<br>Prob. c<br>Results:<br>mell sample size, <20                                                                                                    | of -1<br>0.010                                                                                          | BTS Referee<br>Gmb | Difference<br>(X <sub>d</sub> )                                                                    | BTS Vs. QC Results X <sub>d</sub> Mean t-test p-value mm All Within Tolerance-No Refe                                                                                                    | Difference<br>(X <sub>a</sub> )                                                            | BTS Vs. QV Results<br>X <sub>d</sub> Mean<br>t-lest p-value                        | Xd Man<br>Tolerance<br>0.012  |  |
| 3<br>G <sub>mb</sub><br>Split Sample<br>Number<br>1<br>2<br>3<br>Note:<br>This review is a<br>possible to have<br>Ever such differ                                                                                            | Tonnage                                                                                                    | QC Gmb     | QV Gmb                                                                                                    | Difference<br>(X <sub>d</sub> )<br>es between la<br>), but the "fer                                                                                                    | X <sub>d</sub> Mean<br>t-test p-value<br>Split Sample<br>bs. Due to the sist results are with                                                                                                    | Degree i<br>Freedor<br>Prob. c<br>Results:<br>mall sample size, <20<br>thin testing toleranc                                                                                                    | 0 -1<br>0.010                                                                                           | BTS Referee<br>Gmb | Difference<br>(X <sub>d</sub> )<br>ut Xd Mean and G                                                | BTS Vs. QC Results           X <sub>d</sub> Mean           L-test p-value           mm All Within Tolerance-No Ref                                                                                                    | eree Test Needed                                                                           | BTS Vs. QV Results<br>X <sub>d</sub> Mean<br>t-test p-value                        | Xd Mean<br>Tolerance<br>0.012 |  |
| 3<br>Gmb<br>Split Sample<br>Number<br>1<br>2<br>3<br>Note:<br>This review is a<br>possible to hav<br>For such differ<br>baced on effert                                                                                       | Tonnage                                                                                                    | QC Gmb     | QV Gmb                                                                                                    | Difference<br>(X <sub>d</sub> )<br>es between la<br>a), but the "fer<br>mix production                                                                                                    | X <sub>d</sub> Mean<br>t-test p-value<br>Split Sample<br>bs. Due to the sr<br>st results are with<br>may resume as                                                                                                    | Degree - Freedor     Freedor     Prob. c  Results: mail sample size, <20 thin testing tolerance the test result differe a co within Tolerance                                                                                                    | , it is<br>, it is<br>e".<br>nces are<br>to IME                                                         | BTS Referee<br>Gmb | Difference<br>(X <sub>d</sub> )                                                                    | BTS Vs. QC Results           X <sub>d</sub> Mean           I-lest p-value           mm All Within Tolerance-No Refe                                                                                                    | Interest Needed                                                                            | BTS Vs. QV Results<br>X <sub>d</sub> Mean<br>t-lest p-value<br>%<br>BTS            | Xd Man<br>Tolerance<br>0.012  |  |
| 3<br>G <sub>mb</sub><br>Split Sample<br>Number<br>1<br>2<br>3<br>Note:<br>This review is a<br>possible to hav<br>For such differ<br>based on small<br>and both Xdl                                                            | Tonnage<br>a check for reas<br>e two sets of da<br>rences, if allowe<br>I sample sizes a<br>en are within t                                                                        | QC Gmb     | QV Gmb<br>asult difference<br>e t-test (p-valu<br>neer, asphalt<br>t testing differe<br>ce QC Gmm a                                                       | es between la<br>e), but the "tea<br>mix production<br>ences. In suct                                                                                                    | X <sub>d</sub> Mean<br>t-test p-value<br>Split Sample I<br>bs. Due to the si<br>st results are win<br>in may resume as<br>in case, if all Gmm.                                                                                                    | Degree +<br>Freedor<br>Prob. c<br>Results:<br>mall sample size, <2C<br>thin testing toleranc<br>the test result differe<br>a rewithin Toleranc.                                                                                                    | of -1<br>0.010<br>, it is<br>e <sup>r</sup> .<br>nces are<br>to JMF<br>he right                         | BTS Referee<br>Gmb | Difference<br>(X <sub>d</sub> )                                                                    | BTS Vs. QC Results Xa Mean I-Iest p-value mm All Within Tolerance-No Ref                                                                                                    | Difference<br>(X <sub>i</sub> )<br>irre Test Needed<br>Air Voids<br>Contractor Department  | BTS Vs. QV Results<br>X, Mean<br>t-test p-value<br>%<br>BTS                        | Xd Mean<br>Tolerance<br>0.012 |  |
| 3<br>Gmb<br>Split Sample<br>Number<br>1<br>2<br>3<br>Note:<br>This review is a<br>possible to have<br>For such differ<br>based on small<br>and both Xd M                                                                      | Tonnage<br>a check for reas<br>e two sets of da<br>rences, if allowe<br>I sample sizes a<br>ean are within th                                                                      | OC Gmb     | QV Gmb<br>asult difference<br>e t-test (p-valu<br>neer, asphalt<br>testing differ<br>ce QC Gmm a<br>WL Rep is en                                          | es between la<br>a), but the "tee<br>mix production<br>nnces. In such<br>and Gmb data<br>tered in the bc                                                                                                    | X <sub>d</sub> Mean<br>t-test p-value<br><b>Split Sample</b><br>bs. Due to the sr<br><b>tresults are win</b><br>n may resume as<br>n case, if all Gmm<br>will be used for a<br>w below.                                                                                                    | Degree<br>Freedor<br>Prob. c<br>Results:<br>mail sample size, <20<br>thin testing toleranc<br>n are within Toleranc<br>n are within Toleranc                                                                                                    | ), it is<br>e*.<br>nces are<br>e to JMF<br>he right                                                     | BTS Referee<br>Gmb | Difference<br>(X <sub>d</sub> )                                                                    | BTS Vs. QC Results X <sub>d</sub> Mean I-lest p-value mm All Within Tolerance-No Refi                                                                                                    | Difference<br>(X <sub>2</sub> )<br>Irree Test Needed<br>Air Voids<br>Contractor Department | BTS Vs. QV Results<br>X <sub>g</sub> Mean<br>I-lest p-value<br>%<br>BTS            | Xd Man<br>Tolerance<br>0.012  |  |
| 3<br>Gmb<br>Split Sample<br>Number<br>1<br>2<br>3<br>Note:<br>This review is a<br>possible to hav<br>For such differ<br>based on small<br>and both Xd M<br>is checked and                                                     | Tonnage<br>a check for reas<br>te two sets of da<br>rences, if allowe<br>I sample sizes a<br>ean are within to<br>d the name of th                                                 | QC Gmb     | QV Gmb<br>esult difference<br>e t-test (p-valu<br>neer, asphalt<br>t testing differr<br>ce QC Gmm a<br>WL Rep is em                                       | es between la<br>e), but the "termix production<br>mix production<br>ences. In such<br>and Gmb data<br>tered in the bo                                                                                             | X <sub>d</sub> Mean<br>1-test p-value<br>Split Sample I<br>bs. Due to the sr<br>st results are with<br>n may resume as<br>to case, if all Gmm<br>will be used for a<br>xx below.                                                                                                    | Degree Freedor<br>Freedor<br>Prob. c<br>Results:<br>mail sample size, <22<br>thin testing toleranc<br>the test result different<br>a rea within Toleranco<br>analysis if the box at the                                                                                                    | h -1<br>0.010<br>, it is<br>e <sup>r</sup> .<br>nces are<br>a to JMF<br>he right                        | BTS Referee<br>Gmb | Difference<br>(X <sub>d</sub> )                                                                    | BTS Vs. OC Results           X <sub>a</sub> Mean         -           I-test p-value         -           mm All Within Tolerance-No Refi         -                                                                                                    | Air Voids Contractor Department                                                            | BTS Vs. QV Results<br>X <sub>4</sub> Mean<br>t-test p-value<br>%<br>BTS            | Xd Man<br>Tolerance<br>0.012  |  |
| 3<br>Gmb<br>Split Sample<br>Number<br>1<br>2<br>3<br>Note:<br>This review is a<br>possible to hav<br>For such differ<br>based on smal<br>and both Xd M<br>is checked and<br>It is also possit                                 | Tonnage<br>a check for reas<br>e two sets of da<br>ences, if allowe<br>I sample sizes a<br>ean are within tu<br>d the name of th<br>bble to have two-s                             | QC Gmb     | QV Gmb<br>asult difference<br>Hest (p-value<br>testing difference<br>ee QC Gmm a<br>WL Rep is en<br>sults that are s                                      | Difference<br>(X <sub>d</sub> )<br>es between la<br>es, but the "ter<br>mix production<br>noces. In suc<br>roces. In suc<br>tered in the bc                                                                        | X <sub>4</sub> Mean<br>t-test p-value<br>Split Sample<br>bs. Due to the sr<br>tresults are wh<br>in may resume as<br>in case, if all Gmm<br>will be used for a<br>xx below.<br>at the results pass                                                                                                    | Degree  <br>Freedor<br>Prob. c<br>Results:<br>mail sample size, <22<br>thin testing toleranc,<br>the test result differ<br>a are within Toleranc,<br>analysis if the box at t<br>is the t-test (p-value), I                                                                                                    | h -1<br>0.010<br>, it is<br>e".<br>nces are<br>to JMF<br>he right<br>wut the " <b>test</b>              | BTS Referee<br>Gmb | Difference<br>(X <sub>d</sub> )<br>ut Xd Mean and G                                                | BTS Vs. QC Results           X <sub>4</sub> Mean           Hest p-value           mm All Within Tolerance-No Refe                                                                                                    | Difference<br>(X <sub>2</sub> )<br>tree Test Needed<br>Contractor Department               | BTS Vs. QV Results<br>X <sub>g</sub> Mean<br>L-lest p-value<br>%<br>BTS            | Xd Mean<br>Tolerance<br>0.012 |  |
| 3<br>Gmb<br>Split Sample<br>Number<br>1<br>2<br>3<br>Note:<br>This review is a<br>possible to hav<br>For such differ<br>based on small<br>and both Xd M<br>is checked and<br>this also possible<br>differences ex             | Tonnage<br>a check for reas<br>re two sets of da<br>senses, if allowe<br>I sample sizes a<br>ean are within t<br>the name of th<br>ble to have two-s<br>cceed testing to           | QC Gmb     | QV Gmb<br>esult difference<br>t-test (p-value<br>neer, asphalt<br>t testing differ<br>ec QC Gmm ew<br>WL Rep is en<br>sults that are te<br>ec cause of th | Difference<br>(X <sub>d</sub> )<br>es between la<br>b), but the "ter<br>mix productionences. In suct<br>ences. In suct<br>ences. In suct<br>and Gmb data<br>tered in the bc<br>so variable that<br>is type testing | X <sub>u</sub> Mean<br>t-test p-value<br><b>Split Sample</b><br>bs. Due to the sr<br><b>st results are wh</b><br>in may resume as<br>n case, if all Gmm<br>will be used for a<br>x below.                                                                                                    | Degree (     Freedor     Freedor     Prob. c      Results:     anal sample size, <20     thin testing toleranc     the test result differ     are within Toleranc     analysis if the box at t     the t-test (p-value),     to be resolved before                                                                                                    | h -1<br>0.010<br>, it is<br>or,<br>nces are<br>to JMF<br>he right<br>but the <b>'Yest</b><br>production | BTS Referee<br>Gmb | Difference<br>(X <sub>d</sub> )                                                                    | BTS Vs. OC Results Xa Mean Hest p-value mm All Within Tolerance-No Refr                                                                                                    | Difference<br>(K.)<br>tree Test Needed<br>Air Voids<br>Contractor Department               | BTS Vs. QV Results<br>X <sub>s</sub> Mean<br>Hest p-value<br>%<br>BTS<br>Revised   | X dMan<br>Tolerance<br>0.012  |  |
| 3<br>Gmb<br>Split Sample<br>Number<br>2<br>3<br>Note:<br>This review is a<br>possible to hav<br>For such differ<br>based on small<br>and both Xd M<br>is checked and<br>It is also possit<br>differences ex<br>of mix resumes | Tonnage<br>a check for reas<br>e two sets of da<br>rences, if allowe<br>I sample sizes a<br>ean are within to<br>the the name of th<br>ble to have two-s<br>cceed testing to<br>5. | QC Gmb     | QV Gmb<br>esult difference<br>t-test (p-value<br>t-testing difference QC Gmm<br>WL Rep is en<br>wUL Rep is en<br>sults that are t<br>he cause of th       | Difference<br>(X <sub>a</sub> )<br>es between la<br>s), but the "te-<br>mix productions<br>ences. In such<br>and Gmb data<br>tered in the bc<br>so variable that<br>is type testing                                | X <sub>d</sub> Mean<br>t-test p-value<br>Split Sample<br>bs. Due to the si<br>st results are wh<br>in may resume as<br>in case, if all Gmm<br>will be used for a<br>ix below.<br>at the results pass<br>variation needs to<br>whether the set of the set of the set of the set of the<br>test of the set of the set of the set of the set of the<br>test of the set of the set of the set of the set of the<br>set of the set of the set of the set of the set of the<br>set of the set of the set of the set of the set of the set of the set of the<br>set of the set of the | Degree i<br>Freedor<br>Prob. c<br>Results:<br>mail sample size, <2C<br>thin testing tolerance<br>are within Tolerance<br>are within Tolerance<br>are within Tolerance<br>are within Tolerance<br>are within Tolerance<br>are within tolerance<br>are within tolerance<br>are within tolerance<br>are within tolerance<br>are within tolerance<br>are within tolerance<br>are been to be the tolerance<br>to be the tolerance are been to be<br>the tolerance are been to be to be | f -1<br>0.010<br>• .<br>• .<br>• .<br>• .<br>• .<br>• .<br>• .<br>• .<br>• .<br>• .                     | BTS Referee<br>Gmb | Difference<br>(X <sub>d</sub> )                                                                    | BTS Vs. OC Results           Xa Mean         Item (Second Second | Contractor Department                                                                      | BTS Vs. QV Results<br>X <sub>3</sub> Mean<br>I-lest p-value<br>%<br>BTS<br>Revised | Ad Mean<br>Tolerance<br>0.012 |  |

Figure 2: Split Sample Comparison data entry fields.

This worksheet checks for four (4) conditions to be met:

- 1. The paired t-test p-value for both Gmm and Gmb must be greater than alpha (0.010).
- 2. The Gmms for all parties must not be more than  $\pm 0.024$  from the JMF Gmm.
- 3. The Average Difference ( $X_d$  Mean) between both QC and QV Gmms and Gmbs must be less than or equal to 0.012.
- Individual QC and QV air voids tests must meet the acceptance limits (1.5% ≤ Va ≤ 5.0%).

Notes:

- BTS Referee Testing is only required if Condition 1 AND 3 are NOT MET, OR Condition 4 is NOT MET.
  - In the event BTS Referee testing is required, the BTS Referee cells (column K) will change to a canary/yellow color and say "BTS Result". Enter the results of the BTS Referee testing in these cells (Figure 3).
- If Condition 1 is NOT MET but Condition 3 IS MET, then no BTS referee testing is required.
  - In the event this situation occurs. Select the checkbox next to *Failed t-test but Xd* Mean and Gmm All Within Tolerance – No Referee Test Needed and enter the Regional PWL Representative Name that reviewed and approved the results in the field that appears below the check box (Figure 4).

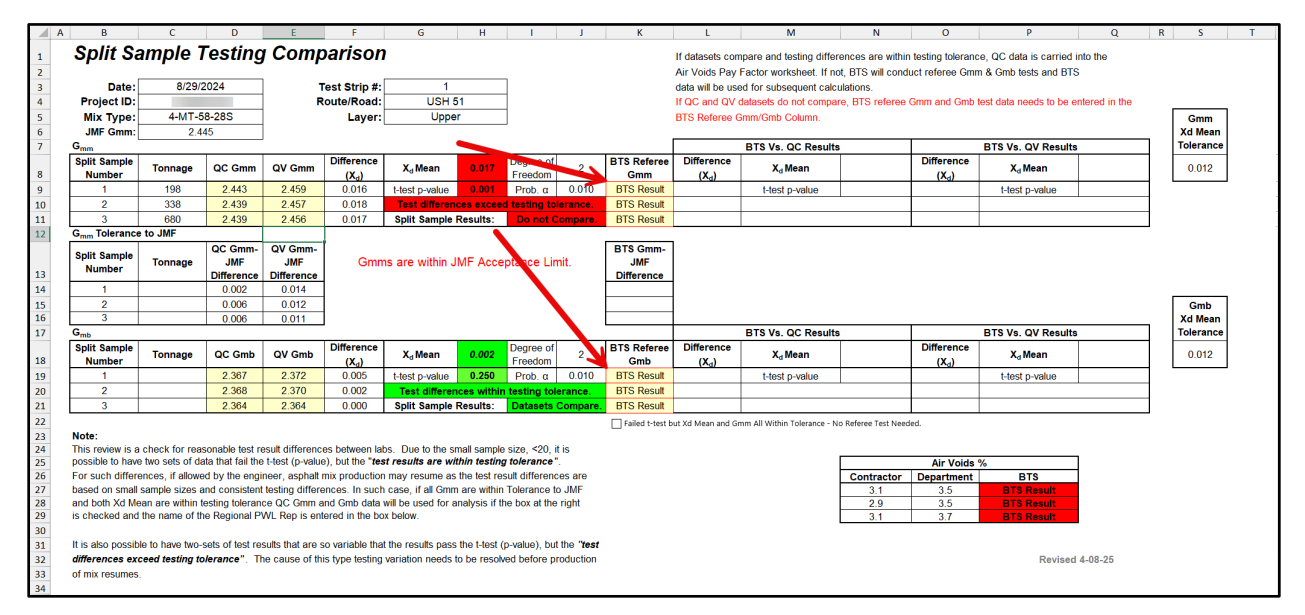

Figure 3: Failed t-test and Xd Mean.

| A  | В                                                                                                    | C              | D               | E                | F                 | G                   | Н            | I              | J          | K               | L                                                                                                  | М                           | N                   | 0                  | р                    | Q         | R S       | Т |
|----|----------------------------------------------------------------------------------------------------|----------------|-----------------|------------------|-------------------|---------------------|--------------|----------------|------------|-----------------|----------------------------------------------------------------------------------------------------|-----------------------------|---------------------|--------------------|----------------------|-----------|-----------|---|
| 1  | Split Sa                                                                                                    | mple 1         | estino          |                  | oarisor           | )                   |              |                |            |                 | If datasets con                                                                                    | nare and testing differ     | ences are within    | n testing tolerand | e OC data is carried | into the  |           |   |
| 2  |                                                                                                    |                | 3               |                  |                   | -                   |              |                |            |                 | Air Voids Pav                                                                                      | Factor worksheet. If no     | t BTS will cond     | uct referee Gmr    | n & Gmb tests and BT | s         |           |   |
| 3  | Date:                                                                                                    | 8/29/2         | 2024            | 1                | fest Strip #:     | 1                   |              | 1              |            |                 | data will be use                                                                                   | d for subsequent calci      | ulations            |                    |                      | •         |           |   |
| 4  | Project ID:                                                                                                    |                |                 | F                | oute/Road:        | USH 5               | 51           |                |            |                 | If QC and QV datasets do not compare. BTS referee Gmm and Gmb test data needs to be entered in the |                             |                     |                    |                      |           |           |   |
| 5  | Mix Type:                                                                                                    | 4-MT-5         | 8-28S           |                  | Laver:            | Uppe                | r            | 1              |            |                 | BTS Referee (                                                                                      | mm/Gmb Column               |                     |                    |                      |           | Gmm       | 1 |
| 6  | JMF Gmm;                                                                                                    | 2.4            | 45              |                  | ,                 |                     |              |                |            |                 |                                                                                                    |                             |                     |                    |                      |           | Xd Mean   |   |
| 7  | G <sub>mm</sub>                                                                                                 |                |                 |                  |                   |                     |              |                |            |                 |                                                                                                    | BTS Vs. QC Results          |                     |                    | BTS Vs. QV Result    | s         | Tolerance | ۱ |
|    | Split Sample                                                                                                    | <b>T</b>       | 00.0            | 011.0            | Difference        | ×                   | 0.007        | Degree of      | 0          | BTS Referee     | Difference                                                                                         | ¥                           |                     | Difference         | ×                    |           | 0.040     | 1 |
| 8  | Number                                                                                                    | Tonnage        | QC Gmm          | QV Gmm           | (X <sub>d</sub> ) | A <sub>d</sub> wean | 0.007        | Freedom        | 2          | Gmm             | (X <sub>d</sub> )                                                                                  | A <sub>d</sub> mean         |                     | (X <sub>d</sub> )  | A <sub>d</sub> mean  |           | 0.012     |   |
| 9  | 1                                                                                                    | 198            | 2.443           | 2.449            | 0.006             | t-test p-value      | 0.007        | Prob. α        | 0.010      |                 |                                                                                                    | t-test p-value              |                     |                    | t-test p-value       |           |           |   |
| 10 | 2                                                                                                    | 338            | 2.439           | 2.447            | 0.008             | Test differer       | ices withir  | n testing tol  | erance.    |                 |                                                                                                    |                             |                     |                    |                      |           |           |   |
| 11 | 3                                                                                                    | 680            | 2.439           | 2.446            | 0.007             | Split Sample        | Results:     | Do not C       | ompare.    |                 |                                                                                                    |                             |                     |                    |                      |           |           |   |
| 12 | G <sub>mm</sub> Tolerance                                                                                       | to JMF         |                 |                  |                   |                     |              |                | 1          |                 |                                                                                                    |                             |                     |                    |                      |           |           |   |
|    | Split Sample                                                                                                    | _              | QC Gmm-         | QV Gmm-          |                   |                     |              |                |            | BTS Gmm-        |                                                                                                    |                             |                     |                    |                      |           |           |   |
| 12 | Number                                                                                                    | Tonnage        | JMF             | JMF              | Gmn               | ns are within J     | MF ACCE      | ptance Lir     | nit.       | JMF             |                                                                                                    |                             |                     |                    |                      |           |           |   |
| 10 | 1                                                                                                    |                | 0.002           | 0.004            |                   |                     |              |                | •          | Dimerence       |                                                                                                    |                             |                     |                    |                      |           |           |   |
| 15 | 2                                                                                                    |                | 0.002           | 0.004            |                   |                     |              |                | •          |                 |                                                                                                    |                             |                     |                    |                      |           | Cmb       | 7 |
| 16 | 3                                                                                                    |                | 0.000           | 0.002            |                   |                     |              |                | - <b>\</b> |                 |                                                                                                    |                             |                     |                    |                      |           | Xd Mean   |   |
| 17 | G <sub>mb</sub>                                                                                                 |                |                 |                  | 1                 |                     |              |                |            | L               |                                                                                                    | BTS Vs. QC Results          |                     |                    | BTS Vs. QV Result    | s         | Tolerance | • |
|    | Split Sample                                                                                                    | T              | 00.0            | OV Cresh         | Difference        | ×                   | 0.000        | Degree of      |            | BTS Referee     | Difference                                                                                         | ¥ M                         |                     | Difference         | ×                    |           | 0.040     | - |
| 18 | Number                                                                                                    | Tonnage        | QC Gmb          | QV Gmb           | (X <sub>d</sub> ) | A <sub>d</sub> wean | 0.002        | Freedom        | 2          | Gmb             | (X <sub>d</sub> )                                                                                  | Ad Mean                     |                     | (X <sub>d</sub> )  | A <sub>d</sub> mean  |           | 0.012     |   |
| 19 | 1                                                                                                    |                | 2.367           | 2.372            | 0.005             | t-test p-value      | 0.250        | Prob. α        | 0.010      |                 |                                                                                                    | t-test p-value              |                     |                    | t-test p-value       |           |           |   |
| 20 | 2                                                                                                    |                | 2.368           | 2.370            | 0.002             | Test differer       | ices withir  | n testing tol  | erance.    |                 |                                                                                                    |                             |                     |                    |                      |           |           |   |
| 21 | 3                                                                                                    |                | 2.364           | 2.364            | 0.000             | Split Sample        | Results:     | Datasets       | Compare    |                 |                                                                                                    |                             |                     |                    |                      |           | ]         |   |
| 22 |                                                                                                    |                |                 |                  |                   |                     |              |                |            | Failed t-test b | ut Xd Mean and Gr                                                                                  | nm All Within Tolerance - N | o Referee Test Need | ded.               |                      |           |           |   |
| 23 | Note:                                                                                                    |                |                 |                  |                   |                     |              |                |            | Regional PV     | /L Rep. Approv                                                                                     | ng Split Sample Data        |                     |                    |                      |           |           |   |
| 24 | This review is a                                                                                                | check for reas | sonable test re | esult differenc  | es between la     | bs. Due to the si   | mall sample  | e size, <20, i | t is       |                 | Bob Seg                                                                                            | ər                          |                     |                    |                      | 7         |           |   |
| 25 | For such differe                                                                                                | nees if allowe | d by the endi   | noor acnhalt     | mix production    | n may resume as     | the test re  | sult different | os aro     |                 |                                                                                                    |                             | Contractor          | Air Volds          | %                    | -         |           |   |
| 27 | based on small                                                                                                  | sample sizes a | nd consistent   | testing differe  | ances. In such    | n case if all Gmn   | are within   | Tolerance t    | JMF        |                 |                                                                                                    |                             | 3.1                 | 3.1                | 613                  | 1         |           |   |
| 28 | and both Xd Mean are within testing tolerance QC Gmm and Gmb data will be used for analysis if the box at the r |                |                 |                  |                   |                     |              | right          |            |                 |                                                                                                    | 2.9                         | 3.1                 |                    |                      |           |           |   |
| 29 | is checked and the name of the Regional PWL Rep is entered in the box below.                                    |                |                 |                  |                   |                     |              |                | -          |                 |                                                                                                    |                             | 3.1                 | 3.4                |                      | 1         |           |   |
| 30 |                                                                                                    |                |                 |                  |                   |                     |              |                |            |                 |                                                                                                    |                             |                     |                    |                      |           |           |   |
| 31 | It is also possibl                                                                                              | e to have two- | sets of test re | sults that are s | so variable tha   | t the results pass  | the t-test ( | p-value), bu   | the "test  |                 |                                                                                                    |                             |                     |                    |                      |           |           |   |
| 32 | differences exc                                                                                                 | eed testing to | lerance". Th    | ne cause of th   | is type testing   | variation needs     | to be resoli | ved before p   | roduction  |                 |                                                                                                    |                             |                     |                    | Revise               | 1 4-08-25 |           |   |
| 33 | of mix resumes.                                                                                                 |                |                 |                  |                   |                     |              |                |            |                 |                                                                                                    |                             |                     |                    |                      |           |           |   |
|    |                                                                                                    |                |                 |                  |                   |                     |              |                |            |                 |                                                                                                    |                             |                     |                    |                      |           |           |   |

Figure 4: Failed t-test but Xd Mean and Gmm All Within Tolerance.

#### 6. Core Data

This worksheet only appears when either "Combined Density and Volumetrics" (Figure 5) or "Density-Only" is selected as the Test Strip Type on the *Project Info & Instruction* worksheet. This worksheet is used to enter the mainline density test results obtained by cores.

The Department Representative will enter the following information from the core density testing:

- Contractor Dry Weight (g)
- Contractor SSD Weight (g)
- Contractor Submerged Weight (g)
- Department Dry Weight (g) (if performed)
- Department SSD Weight (g) (if performed)
- Department Submerged Weight (g) (if performed)
- QC or QV Core Data Used For Analysis (option available when Department enters optional core verification results)
- Suspect Core Removal (if needed)
- Daily Average Gmm for Density-Only Test Strip Analysis (Density-Only Test Strip, Figure 6)
- PWL Production Gmm OR Non-Random Dept. Gmm collected during Density-Only Test Strip (Density-Only Test Strip, Figure 6)

|    | А                      | В             | С             | D               | E                              | F                                  | G             | Н            |                     | К | V |
|----|------------------------|---------------|---------------|-----------------|--------------------------------|------------------------------------|---------------|--------------|---------------------|---|---|
|    | Core Data              |               |               |                 |                                |                                    |               |              |                     |   |   |
| 1  | Core Dala              |               |               |                 |                                |                                    |               |              |                     |   |   |
| 2  |                        |               |               |                 |                                |                                    |               |              |                     |   |   |
| 3  |                        |               |               |                 | _                              |                                    |               |              |                     |   |   |
| 4  | Date:                  |               |               |                 | Test Strip #:                  |                                    |               |              |                     |   |   |
| 5  | Project ID:            |               |               |                 | Route/Road:                    |                                    |               |              |                     |   |   |
| 6  | Mix Type:              |               |               |                 | Layer:                         |                                    |               | Ente         | r QV Data for       |   |   |
| 7  | Gmm For Analysis :     |               |               |                 | LSL:                           | Enter Mix an                       | d Layer Info  | Option       | nal OC/OV Core      |   |   |
| 8  | Gmm Source:            |               | QC            |                 | JMF Gmm:                       | Enter JM                           | F Gmm.        | Densi        | ty Verification     |   |   |
| 9  |                        |               |               | Contracto       | r Core Density                 | Calculations                       |               | Densi        | ty vermeation.      |   |   |
|    |                        | Random        | Offset        | Drav            | SSD                            | Submorged                          | QC Core       | QC Density   | Location Comparison |   |   |
| 10 | Label                  | Station       | from CL       | Diy             | 330                            | Submergeu                          | Density       | % of Gmm     | Result              |   |   |
| 11 |                        | -01+00        |               |                 |                                |                                    |               |              |                     |   |   |
| 12 |                        | -00+50        |               |                 |                                |                                    |               |              |                     |   |   |
| 13 |                        | 00+00         |               |                 |                                |                                    |               |              |                     |   |   |
| 14 |                        | 00+50         |               |                 |                                |                                    |               |              |                     |   |   |
| 15 |                        | 01+00         |               |                 |                                |                                    |               |              |                     |   |   |
|    |                        |               |               |                 |                                |                                    | OC Coro       |              |                     |   |   |
|    |                        | Random        | Offset        | Dry             | SSD                            | Submerged                          | Bulk          | QC Density   | Location Comparison |   |   |
| 18 |                        | Station       | from CL       | Diy             | 335                            | Jubilieigeu                        | Density       | % of Gmm     | Result              |   |   |
| 19 |                        | -01+00        |               |                 |                                |                                    |               |              |                     |   |   |
| 20 |                        | -00+50        |               |                 |                                |                                    |               |              |                     |   |   |
| 21 |                        | 00+00         |               |                 |                                |                                    |               |              |                     |   |   |
| 22 |                        | 00+50         |               |                 |                                |                                    |               |              |                     |   |   |
| 23 |                        | 01+00         |               |                 |                                |                                    |               |              |                     |   |   |
| 24 |                        |               |               |                 |                                | Average:                           |               |              |                     |   |   |
| 25 | Note:                  |               |               |                 |                                |                                    |               |              | DM/L Dam            |   |   |
| 26 | The Location Compar    | ison Result r | eferences va  | alues on the Ga | auge-Core Var                  | iability workshe                   | eet comparing | g the core   | PWLKep              |   |   |
| 27 | density data with each | adjusted nu   | iclear densit | y gauge readir  | ng at each test                | location. "Susp                    | ect Core" is  | displayed    | Suspect Core        |   |   |
| 28 | may be damaged. Co     | arison Resul  | nional PWI    | Ion Compariso   | m average is ≥<br>when a "Susn | 1.0 01 ≤ -1.0 t<br>ect Core" is id | antified here | a core triat | Review              |   |   |
| 29 | density values are con | nsidered aue  | stionable. O  | NLY THE REG     | IONAL PWL R                    | EPRESENTAT                         | IVE CAN RE    | MOVE A       |                     |   |   |
| 30 | CORE FROM ANALY        | SIS.          |               |                 |                                |                                    |               |              |                     |   |   |
| 31 |                        |               |               |                 |                                |                                    |               |              |                     |   |   |
| 32 |                        |               |               |                 |                                |                                    |               |              |                     |   |   |
| 33 | Other/Notes:           |               |               |                 |                                |                                    |               |              |                     |   |   |
| 34 |                        |               |               |                 |                                |                                    |               |              |                     |   |   |
|    |                        |               |               |                 |                                |                                    |               |              |                     |   |   |
| 36 |                        |               |               |                 |                                |                                    |               |              | D : 1400.05         |   |   |
| 37 |                        |               |               |                 |                                |                                    |               |              | Revised 4-08-25     |   |   |
| 38 |                        |               |               |                 |                                |                                    |               |              |                     |   |   |

Figure 5: Core Data Fields for a Combined Volumetric and Density Test Strip.

|                                        | А                                                                                                    | В                 | С                 | D          | E                 | F             | G                          | Н                      | I                             | K V   |
|----------------------------------------|----------------------------------------------------------------------------------------------------|-------------------|-------------------|------------|-------------------|---------------|----------------------------|------------------------|-------------------------------|-------|
| 1                                      | Core Data                                                                                                    |                   |                   | Daily Av   | verage Gmm        | for Density-C | Only Test St               | rip Analysis:          |                               |       |
| 2                                      | PWI Produ                                                                                                    | uction Gmm        | OR Non-F          | andom Dent | -<br>t. Gmm.colle | cted during   | Donsity-On                 | ly Tost Strip:         |                               | 1<br> |
| 2                                      | T WE TOOL                                                                                                    |                   |                   |            | . Onin cone       | cieu uuring i | Density-On                 | iy rest strip.         |                               |       |
| 3                                      | Date:                                                                                                    |                   |                   |            | Test Strin #•     |               |                            | 1                      |                               |       |
| 5                                      | Project ID:                                                                                                    |                   |                   |            | Route/Road:       |               |                            |                        |                               |       |
| 6                                      | Mix Type:                                                                                                    |                   |                   |            | Layer:            |               |                            | Ento                   | r OV Data for                 |       |
| 7                                      | Gmm For Analysis :                                                                                                    | Enter Gr          | nm Running /      | Avg. Above | LSL:              | Enter Mix and | d Layer Info               | Ontion                 |                               |       |
| 8                                      | Gmm Source:                                                                                                    |                   | QC                | -          | JMF Gmm:          | Enter JM      | F Gmm.                     | Option                 | hai QC/QV Core                |       |
| 9                                      |                                                                                                    |                   |                   | Contracto  | r Core Density    | Calculations  |                            | Densi                  | ty verification.              |       |
| 10                                     | Label                                                                                                    | Random<br>Station | Offset<br>from CL | Dry        | SSD               | Submerged     | QC Core<br>Bulk<br>Density | QC Density<br>% of Gmm | Location Comparison<br>Result |       |
| 11                                     |                                                                                                    | -01+00            |                   |            |                   |               |                            | Enter Gmm.             |                               |       |
| 12                                     |                                                                                                    | -00+50            |                   |            |                   |               |                            | Enter Gmm.             |                               |       |
| 13                                     |                                                                                                    | 00+00             |                   |            |                   |               |                            | Enter Gmm.             |                               |       |
| 14                                     |                                                                                                    | 00+50             |                   |            |                   |               |                            | Enter Gmm.             |                               |       |
| 15                                     |                                                                                                    | 01+00             |                   |            |                   |               |                            | Enter Gmm.             |                               |       |
| 18                                     |                                                                                                    | Random<br>Station | Offset<br>from CL | Dry        | SSD               | Submerged     | QC Core<br>Bulk<br>Density | QC Density<br>% of Gmm | Location Comparison<br>Result |       |
| 19                                     |                                                                                                    | -01+00            |                   |            |                   |               | ,                          | Enter Gmm.             |                               |       |
| 20                                     |                                                                                                    | -00+50            |                   |            |                   |               |                            | Enter Gmm.             |                               |       |
| 21                                     |                                                                                                    | 00+00             |                   |            |                   |               |                            | Enter Gmm.             |                               |       |
| 22                                     |                                                                                                    | 00+50             |                   |            |                   |               |                            | Enter Gmm.             |                               |       |
| 23                                     |                                                                                                    | 01+00             |                   |            |                   |               |                            | Enter Gmm.             |                               |       |
| 24                                     | Noto                                                                                                    |                   |                   |            |                   | Average:      |                            |                        |                               |       |
| 26<br>27<br>28<br>29<br>30<br>31<br>32 | The Location Comparison Result references values on the Gauge-Core Variability worksheet comparing the core density data with each adjusted nuclear density gauge reading at each test location. "Suspect Core" is displayed under Location Comparison Result if the Location Comparison average is ≥ 1.0 or ≤ -1.0 this indicates a core that may be damaged. Contact the Regional PWL Representative when a "Suspect Core" is identified here or when core density values are considered questionable. ONLY THE REGIONAL PWL REPRESENTATIVE CAN REMOVE A CORE FROM ANALYSIS. |                   |                   |            |                   |               |                            |                        |                               |       |
| 33                                     | Other/Notes:                                                                                                    |                   |                   |            |                   |               |                            |                        |                               |       |
| 34                                     | ,                                                                                                    |                   |                   |            |                   |               |                            |                        |                               |       |
| 35                                     |                                                                                                    |                   |                   |            |                   |               |                            |                        |                               |       |
| 36                                     |                                                                                                    |                   |                   |            |                   |               |                            |                        |                               |       |
| 37                                     |                                                                                                    |                   |                   |            |                   |               |                            |                        | Revised 4-08-25               |       |
| 38                                     |                                                                                                    |                   |                   |            |                   |               |                            |                        |                               |       |

Figure 6: Core Data Fields for a Density-Only Test Strip.

The department may decide to perform optional density verification of the contractor's results. If the department performs this testing, the results can be entered by pressing the

| Enter QV Data for     |
|-----------------------|
| Optional QC/QV Core   |
| Density Verification. |

button to reveal the data entry fields (Figure 7). Additionally, the Department Representative, at their discretion, can select which data set, QC or QV, to use for acceptance, pay adjustment, and nuclear gauge correlation.

Notes:

• It is recommended to use QV results for analysis if the *Difference in Average % Density* (cell U24) is more than 0.5%.

|    | Α                      | В                              | с                 | D                               | E                               | F                                  | G                              | н                           | 1                             | к   | L               | м             | N              | 0                          | Р                      | Q               | R               | S               | T                    | U         | v |
|----|------------------------|--------------------------------|-------------------|---------------------------------|---------------------------------|------------------------------------|--------------------------------|-----------------------------|-------------------------------|-----|-----------------|---------------|----------------|----------------------------|------------------------|-----------------|-----------------|-----------------|----------------------|-----------|---|
| 1  | Core Data              |                                |                   |                                 |                                 |                                    |                                |                             |                               |     |                 |               |                |                            |                        |                 |                 |                 |                      |           |   |
| 2  | eere butu              |                                |                   |                                 |                                 |                                    |                                |                             |                               |     |                 |               |                |                            |                        |                 |                 |                 |                      |           |   |
| 2  |                        |                                |                   |                                 |                                 |                                    |                                |                             |                               |     |                 |               | -              |                            |                        |                 |                 |                 |                      |           |   |
| 4  | Date:                  |                                | 8/29/2024         |                                 | Test Strip #:                   | 1                                  |                                |                             | <b>.</b>                      |     | Hide C          | C/OV Core     | e              |                            | QC or Q                | Core Data       | 0.00            | <b>~</b>        |                      |           |   |
| 5  | Project ID:            |                                |                   |                                 | Route/Road:                     | USH                                | 51                             |                             | 4                             |     | Density         | Verificatio   | on.            |                            | Used Fo                | Analysis?       | Ŏ qv            |                 |                      |           |   |
| 6  | Mix Type:              |                                | 4-MT-58-28        | IS                              | Layer:                          | Upp                                | ier                            | Ente                        | r QV Data for                 |     |                 |               |                |                            |                        |                 |                 |                 |                      |           |   |
| 7  | Gmm For Analysis :     |                                |                   |                                 | LSL:                            | 93.                                | 0                              | Option                      | al QC/QV Core                 |     |                 |               |                |                            |                        |                 |                 |                 |                      |           |   |
| 8  | Gmm Source:            |                                | BTS Refere        | e                               | JMF Gmm:                        | 2.4                                | 45                             | Densi                       | ty Verification.              |     |                 | _             |                |                            |                        |                 |                 |                 |                      |           |   |
| 9  |                        |                                |                   | Contracto                       | r Core Density                  | Calculations                       | OC Cara                        |                             |                               |     |                 | Department    | Core Density C | alculations                |                        | Dep             | partment Minu   | us Contractor I | Density Dat          | 8         | 1 |
| 10 | Label                  | Random<br>Station              | Offset<br>from CL | Dry                             | SSD                             | Submerged                          | Bulk<br>Density                | QC Density<br>% of Gmm      | Location Comparison<br>Result |     | Dry             | SSD           | Submerged      | Bulk<br>Density            | QV Density<br>% of Gmm | Dry             | SSD             | Submerged       | Core Bulk<br>Density | Density % |   |
| 11 | UL-1                   | 786+45                         | 1.5               | 2,021.3                         | 2,022.6                         | 1,151.8                            | 2.321                          |                             |                               |     |                 |               |                |                            |                        |                 |                 |                 |                      |           |   |
| 12 | UL-2                   | 786+95                         | 3.5               | 1,672.1                         | 1,673.6                         | 949.0                              | 2.308                          |                             |                               |     |                 |               |                |                            |                        |                 |                 |                 |                      |           |   |
| 13 | UL-3                   | 787+45                         | 6.0               | 1,963.0                         | 1,963.9                         | 1,129.8                            | 2.353                          |                             |                               |     |                 |               |                |                            |                        |                 |                 |                 |                      |           |   |
| 14 | UL-4                   | 787+95                         | 8.5               | 2,028.0                         | 2,028.8                         | 1,166.8                            | 2.353                          |                             |                               |     |                 |               |                |                            |                        |                 |                 |                 |                      |           |   |
|    | 01-3                   | 700145                         | 10.5              | 1,735.2                         | 1,740.3                         | 502.0                              | 2.2.54                         |                             |                               |     |                 |               |                |                            |                        |                 |                 |                 |                      |           | 1 |
| 18 |                        | Random<br>Station              | Offset<br>from CL | Dry                             | SSD                             | Submerged                          | QC Core<br>Bulk<br>Density     | QC Density<br>% of Gmm      | Location Comparison<br>Result |     | Dry             | SSD           | Submerged      | QV Core<br>Bulk<br>Density | QV Density<br>% of Gmm | Dry             | SSD             | Submerged       | Core Bulk<br>Density | Density % |   |
| 19 | UL-6                   | 808+30                         | 1.5               | 1,796.2                         | 1,797.8                         | 1,006.8                            | 2.271                          |                             |                               |     |                 |               |                |                            |                        |                 |                 |                 |                      |           |   |
| 20 | UL-7                   | 808+80                         | 3.5               | 1,592.3                         | 1,593.3                         | 917.2                              | 2.355                          |                             |                               |     |                 |               |                |                            |                        |                 |                 |                 |                      |           |   |
| 21 | UL-8                   | 809+30                         | 6.0               | 1,999.3                         | 2,000.3                         | 1,150.4                            | 2.352                          |                             |                               |     |                 |               |                |                            |                        |                 |                 |                 |                      |           |   |
| 22 | UL-9                   | 809+80                         | 8.5               | 1,981.3                         | 1,982.5                         | 1,133.8                            | 2.335                          |                             |                               |     |                 |               |                |                            |                        |                 |                 |                 |                      |           |   |
| 23 | 01-10                  | 810+30                         | 10.5              | 1,928.5                         | 1,929.9                         | 1,091.5<br>Average:                | 2.300                          |                             |                               | I L |                 |               | Average:       |                            |                        |                 | Differe         | ence in Average | - % Density:         |           |   |
| 25 | Note:                  |                                |                   |                                 |                                 |                                    |                                |                             |                               |     |                 |               |                |                            |                        |                 |                 |                 |                      |           | 1 |
| 26 | The Location Compar    | son Result n                   | eferences va      | lues on the G                   | auge-Core Var                   | iability workshe                   | et comparin                    | g the core                  | PWL Rep                       |     | If the differen | ce between th | ne QC and QV a | verage dens                | ities is greate        | r than 0.5%, co | onsider using Q | V core densitie | es in place o        | f QC core |   |
| 27 | density data with eacl | adjusted nu                    | clear densit      | y gauge readin                  | ng at each test                 | location. "Susp                    | ect Core" is                   | displayed                   | Suspect Core                  |     | densities.      |               |                |                            |                        |                 |                 |                 |                      |           |   |
| 28 | may be damaged. Co     | arison Result<br>stact the Rec | t if the Locat    | ion Compariso<br>Renresentative | on average is ≥<br>when a "Susn | 1.0 or ≤ -1.0 t<br>ect Core" is id | nis indicates<br>entified here | a core that<br>or when core | Review                        |     |                 |               |                |                            |                        |                 |                 |                 |                      |           |   |
| 29 | density values are con | isidered que                   | stionable. Ol     | NLY THE REG                     | IONAL PWL R                     | EPRESENTAT                         | IVE CAN RE                     | MOVE A                      |                               |     |                 |               |                |                            |                        |                 |                 |                 |                      |           |   |
| 30 | CORE FROM ANALY        | SIS.                           |                   |                                 |                                 |                                    |                                |                             |                               |     |                 |               |                |                            |                        |                 |                 |                 |                      |           |   |
| 32 |                        |                                |                   |                                 |                                 |                                    |                                |                             |                               |     |                 |               |                |                            |                        |                 |                 |                 |                      |           |   |
| 33 | Other/Notes:           |                                |                   |                                 |                                 |                                    |                                |                             |                               |     |                 |               |                |                            |                        |                 |                 |                 |                      |           |   |
| 34 |                        |                                |                   |                                 |                                 |                                    |                                |                             |                               |     |                 |               |                |                            |                        |                 |                 |                 |                      |           |   |
| 35 |                        |                                |                   |                                 |                                 |                                    |                                |                             |                               |     |                 |               |                |                            |                        |                 |                 |                 |                      |           |   |
| 36 |                        |                                |                   |                                 |                                 |                                    |                                |                             |                               |     |                 |               |                |                            |                        |                 |                 |                 |                      |           |   |
| 37 |                        |                                |                   |                                 |                                 |                                    |                                |                             | Revised 4-08-25               |     |                 |               |                |                            |                        |                 |                 |                 |                      |           |   |
| 38 |                        |                                |                   |                                 |                                 |                                    |                                |                             |                               |     |                 |               |                |                            |                        |                 |                 |                 |                      |           |   |

Figure 7: Optional Department Verification of Cores.

Notes regarding the testing can be entered at the bottom of the worksheet in the provided field found in the range of cells (B33:I36).

After this worksheet and the QC and QV density worksheets have been filled out, the *Gauge-Core Variability* worksheet may flag some cores as suspect (further discussed in section 12. Gauge-Core Variability). In the event cores have been flagged suspect, the *Location Comparison Result* next to the applicable core will say "Suspect Core (X.X%)" (where X.X will be the average location comparison result). The Department Representative may remove suspect cores

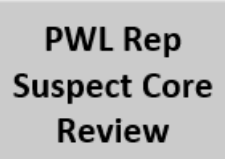

from the analysis by clicking the button. This will reveal the options to remove the suspect cores (Figure 8). Simply click the checkbox next to the suspect cores to remove them from the analysis.

Notes:

• Remove suspect cores starting with the core with the largest *Location Comparison Average*. Sometimes not all the cores that were originally flagged will remain flagged once the core with the largest *Location Comparison Average* is removed. This information will also appear in a pop-up when the PWL Rep Suspect Core Review button is pressed.

|    | А                      | В            | C             | D               | E               | F                                  | G             | Н            | I                    | J                | К | V |
|----|------------------------|--------------|---------------|-----------------|-----------------|------------------------------------|---------------|--------------|----------------------|------------------|---|---|
| 1  | Core Data              |              |               |                 |                 |                                    |               |              |                      | Р.               |   |   |
| 1  | oore Data              |              |               |                 |                 |                                    |               |              |                      |                  |   |   |
| 2  |                        |              |               |                 |                 |                                    |               |              |                      |                  |   |   |
| 3  | <b>D</b> -1[           |              | 0/6/2024      |                 |                 |                                    |               | 1            |                      |                  |   |   |
| 4  | Date:                  |              | 8/6/2024      |                 | Test Strip #:   | 1<br>CTU                           | 22            |              |                      |                  |   |   |
| 5  | Mix Type:              |              | 3-MT-58-28    | 35              | laver:          |                                    | oo<br>Jer     | E.e.         |                      | 1                |   |   |
| 7  | Gmm For Analysis :     |              | 2.573         | 55              | ISI:            | 91.                                | .0            | Ente         | r QV Data for        |                  |   |   |
| 8  | Gmm Source:            |              | QC            |                 | JMF Gmm:        | 2.5                                | 57            | Option       | hal QC/QV Core       |                  |   |   |
| 9  |                        |              |               | Contracto       | r Core Density  | Calculations                       |               | Densi        | ty Verification.     |                  |   |   |
|    |                        |              |               |                 |                 |                                    | QC Core       |              |                      |                  |   |   |
|    |                        | Station      | from Cl       | Dry             | SSD             | Submerged                          | Bulk          | QC Density   | Location Comparison  | From Analysis?   |   |   |
| 10 | Label                  | Station      | nomee         |                 |                 |                                    | Density       | 70 OI GIIIII | Result               | FIOIT Analysis:  |   |   |
| 11 | LL-1                   | 10+38        | 1.5           | 941.0           | 941.7           | 548.6                              | 2.394         | 93.0         | Suspect Core (1.1%)  | Remove Core 1    |   |   |
| 12 | LL-2                   | 10+88        | 3.5           | 1,330.5         | 1,331.7         | 783.7                              | 2.428         | 94.4         |                      | Remove Core 2    |   |   |
| 13 | LL-3                   | 11+38        | 0.0           | 1,245.9         | 1,246.7         | 738.3                              | 2.451         | 95.3         |                      | Remove Core 3    |   |   |
| 14 | 11-5                   | 12+38        | 0.5<br>10.5   | 1 336 4         | 1 338 6         | 780.0                              | 2.444         | 93.0         |                      | Remove Core 5    |   |   |
| =: |                        | 12150        | 10.5          | 1,550.4         | 1,550.0         | 700.5                              | 2.000         | 55.1         |                      |                  |   |   |
|    |                        | Random       | Offset        |                 |                 |                                    | QC Core       | OC Density   | Location Comparison  | Remove Core Data |   |   |
|    |                        | Station      | from CL       | Dry             | SSD             | Submerged                          | Bulk          | % of Gmm     | Result               | From Analysis?   |   |   |
| 18 |                        |              |               |                 |                 |                                    | Density       |              |                      | ,                |   |   |
| 19 | LL-6                   | 25+11        | 1.5           | 1,331.3         | 1,332.7         | 773.2                              | 2.379         | 92.5         | Suspect Core (-1.6%) | Remove Core 6    |   |   |
| 20 | LL-7                   | 25+01        | 3.5           | 1,199.3         | 1,199.8         | 609.3                              | 2.390         | 95.1         | Suspect Core (-1.8%) | Remove Core 7    |   |   |
| 21 | 11-9                   | 26+61        | 8.5           | 1,105.5         | 1,104.2         | 671.4                              | 2.407         | 93.5         |                      | Remove Core 9    |   |   |
| 23 | LL-10                  | 27+11        | 10.5          | 1,110.7         | 1,111.7         | 645.7                              | 2.383         | 92.6         |                      | Remove Core 10   |   |   |
| 24 |                        |              |               |                 |                 | Average:                           | 2.412         | 93.7         |                      |                  |   |   |
| 25 | Note:                  |              |               |                 |                 |                                    |               |              | D141 D               |                  |   |   |
| 26 | The Location Compari   | son Result r | eferences va  | alues on the Ga | auge-Core Var   | iability workshe                   | eet comparin  | g the core   | PWL Rep              | Hide Core        |   |   |
| 27 | density data with each | adjusted nu  | iclear densit | y gauge readir  | ng at each test | location. "Susp                    | bect Core" is | displayed    | Suspect Core         | Review           |   |   |
| 28 | may be damaged. Con    | anson Resul  | nional PWI    | Representative  | when a "Susp    | 1.0 0r ≤ -1.0 t<br>ect Core" is id | entified here | or when core | Review               |                  |   |   |
| 29 | density values are cor | sidered que  | stionable. O  | NLY THE REG     | IONAL PWL R     | EPRESENTAT                         | IVE CAN RE    | MOVE A       |                      |                  |   |   |
| 30 | CORE FROM ANALYS       | SIS.         |               |                 |                 |                                    |               |              |                      |                  |   |   |
| 31 |                        |              |               |                 |                 |                                    |               |              |                      |                  |   |   |
| 32 | Other/Notes            |              |               |                 |                 |                                    |               |              |                      | 1                |   |   |
| 34 | other/notes.           |              |               |                 |                 |                                    |               |              |                      |                  |   |   |
| 35 |                        |              |               |                 |                 |                                    |               |              |                      |                  |   |   |
| 36 |                        |              |               |                 |                 |                                    |               |              |                      |                  |   |   |
| 37 |                        |              |               |                 |                 |                                    |               |              | Revised 4-08-25      |                  |   |   |
| 38 |                        |              |               |                 |                 |                                    |               |              |                      |                  |   |   |

Figure 8: Suspect Core Review Interface.

#### 7. AC % Data

This worksheet only appears when either "Combined Density and Volumetrics" or "Volumetric-Only" is selected as the Test Strip Type on the *Project Info & Instruction* worksheet. This worksheet is used to enter the results of the asphalt content testing.

The Department Representative will enter the following information from the asphalt content testing ():

- QC AC%
- QVAC%
- BTS Referee AC% (if required)

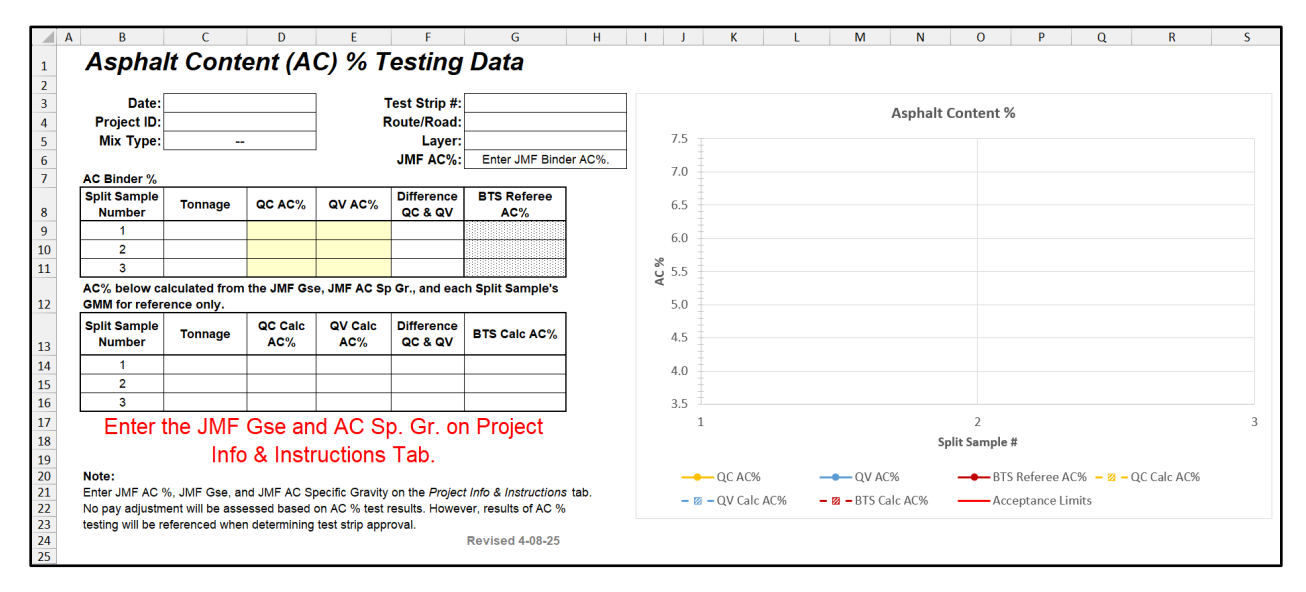

Figure 9: AC% Data Fields.

In the event there are unacceptable individual asphalt contents, then the corresponding BTS Referee AC% cell(s) will turn canary/yellow and will say "Enter BTS AC%." Enter the results of the BTS Referee Testing in the corresponding cell(s). (Figure 10)

In the event the *Split Sample Comparison* requires BTS Referee Testing, all of the BTS Referee AC% cells will turn canary/yellow and will say "Enter BTS AC%." Enter the results of the BTS Referee Testing in the corresponding cells. (Figure 11)

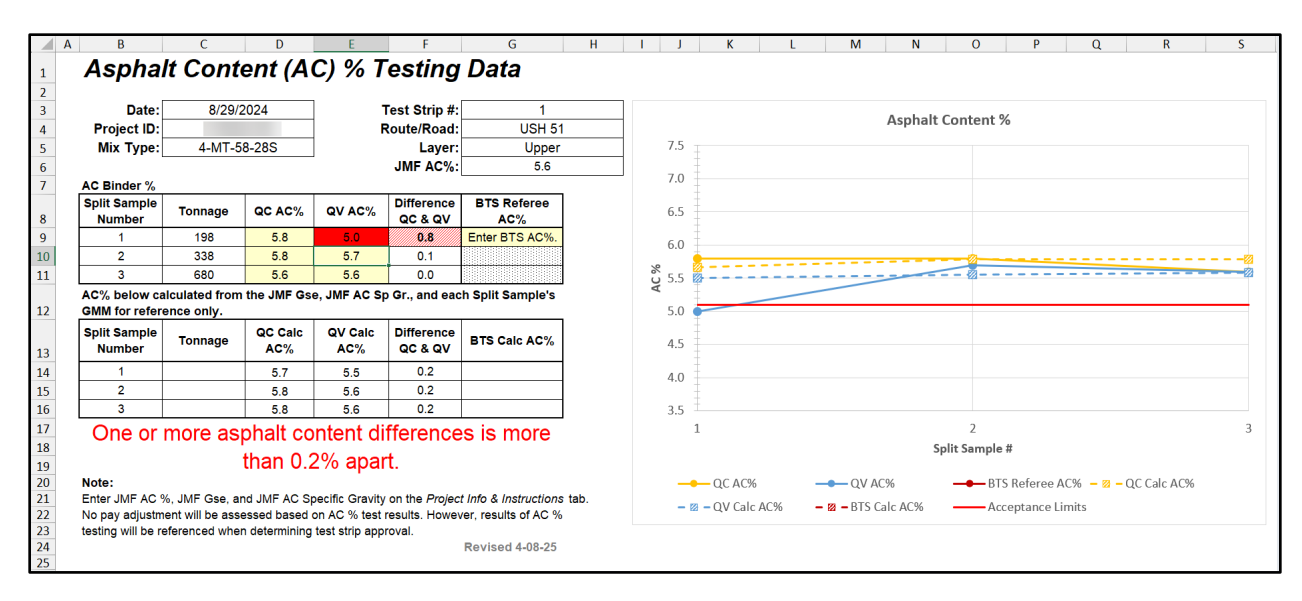

Figure 10: Individual Unacceptable Asphalt Contents.

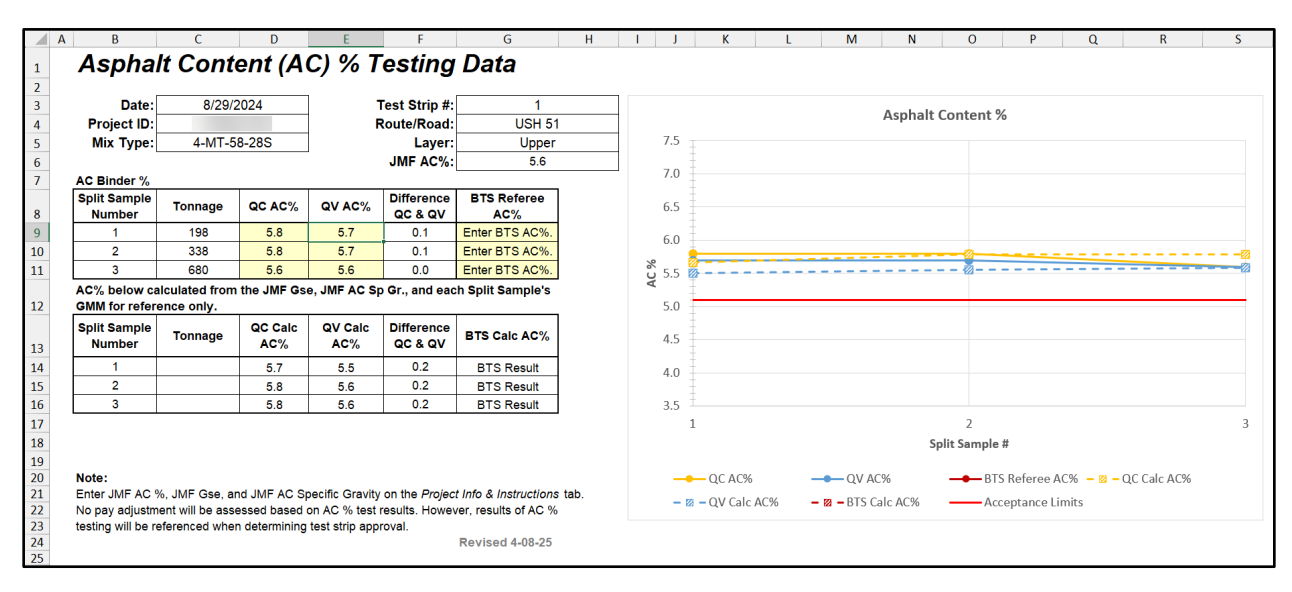

Figure 11: Split Sample Comparison Requires BTS Referee Testing.

Additionally, the table below the data entry table shows calculated asphalt contents that are calculated using each party's Gmm in the following equation:

Calculated AC (%) = 
$$100 * \frac{G_{AC,JMF}}{G_{mm,x}} * \frac{G_{se,JMF} - G_{mm,x}}{G_{se,JMF} - G_{AC,JMF}}$$

Where:

$$G_{AC,JMF} = Asphalt \ Cement \ JMF \ Specific \ Gravity$$
  
 $G_{se,JMF} = JMF \ Effective \ Stone \ Specific \ Gravity$   
 $G_{mm,x} = Measured \ Gmm \ for \ Split \ Sample \ X \ (QC \ or \ QV)$ 

Individually measured asphalt contents and calculated asphalted contents for both parties as well as the acceptance limits are drawn on the chart to the right of the data entry fields. Measured values are shown in solid-colored lines and markers, where QC values are yellow, QV values are blue, and BTS Referee values are Red. Calculated values for each party are also plotted using the same colors as measured values but using dashed lines and hashed markers instead.

#### 8. Mix Acceptance

This worksheet only appears when either "Combined Density and Volumetrics" or "Volumetric-Only" is selected as the Test Strip Type on the *Project Info & Instruction* worksheet. This worksheet is used to accept the mixture split sample gradations and VMAs.

The Department Representative will check the box for each measured property that meets the acceptance limits for each split sample (Figure 12).

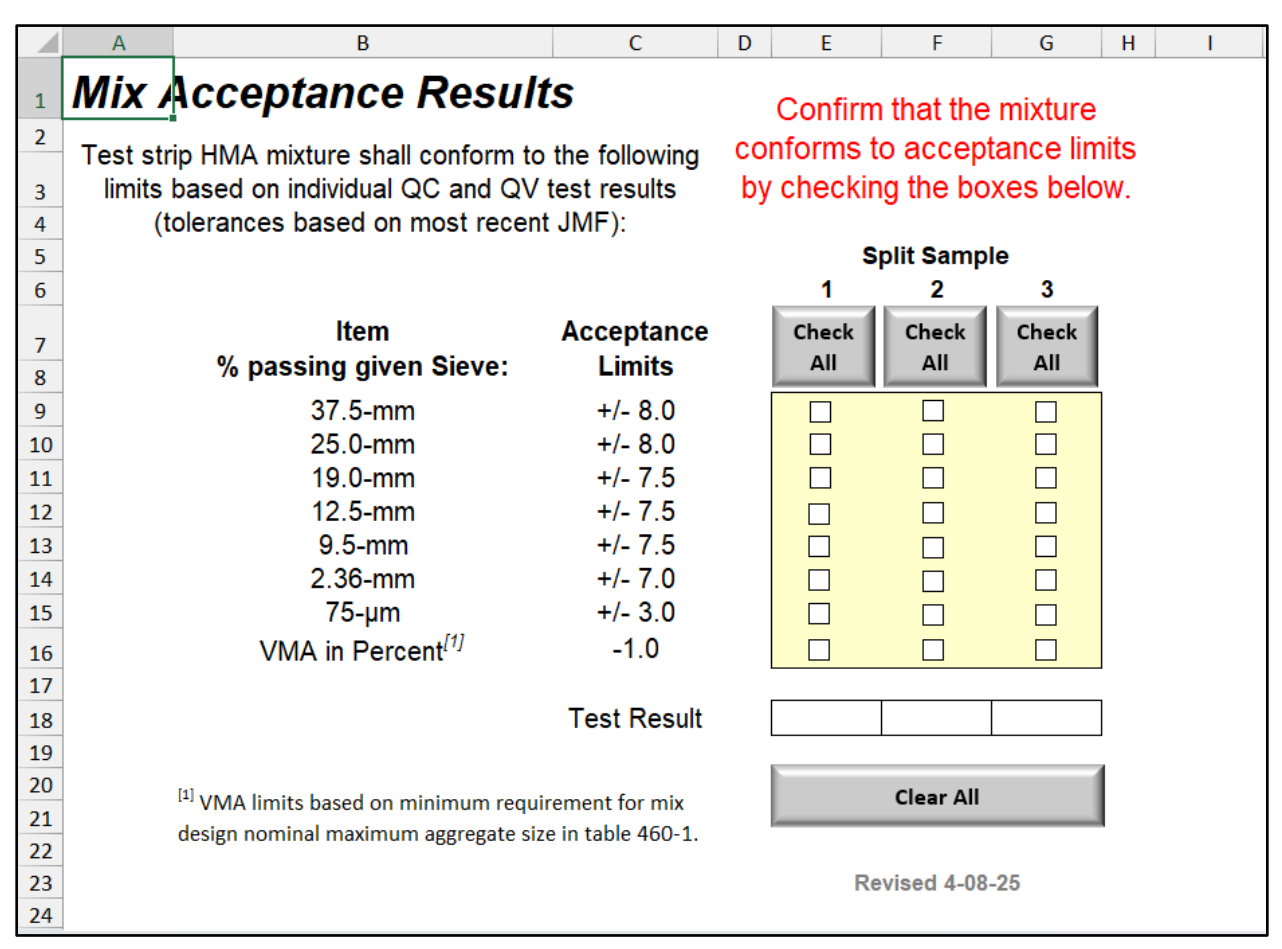

Figure 12: Mix Acceptance Checklist

Notes:

- The checklist applies to QC and QV/BTS results. If any party does not meet the acceptance limit for a property in the list, the checkbox should not be marked.
  - QV/BTS may optionally test the gradation.

If any of the requirements are not met, the split sample not meeting the requirement will be flagged with "Fail", otherwise it will be flagged with "Pass" (Figure 13).

|    | AB                                            | С                    | D                             | E                    | F          | G                   | Н  | I |  |  |
|----|-----------------------------------------------|----------------------|-------------------------------|----------------------|------------|---------------------|----|---|--|--|
| 1  | Mix Acceptance Resu                           | ılts                 | Confirm that the mixture      |                      |            |                     |    |   |  |  |
| 2  | Test strip HMA mixture shall conform          | to the following     | conforms to acceptance limits |                      |            |                     |    |   |  |  |
| 3  | limits based on individual QC and C           | V test results       | by                            | <sup>,</sup> checkir | ig the bo  | xes belo            | W. |   |  |  |
| 4  | (tolerances based on most rec                 | ent JMF):            |                               |                      |            |                     |    |   |  |  |
| 5  |                                               |                      |                               | S                    | plit Samp  | le                  |    |   |  |  |
| 6  |                                               |                      |                               | 1                    | 2          | 3                   |    |   |  |  |
| 7  | ltem                                          | Acceptance           |                               | Check                | Check      | Check               |    |   |  |  |
| 8  | % passing given Sieve:                        | Limits               |                               |                      |            |                     |    |   |  |  |
| 9  | 37.5-mm                                       | +/- 8.0              |                               |                      | <b>v</b>   | <b>v</b>            |    |   |  |  |
| 10 | 25.0-mm                                       | +/- 8.0              |                               |                      | ✓          | ✓                   |    |   |  |  |
| 11 | 19.0-mm                                       | +/- 7.5              |                               |                      | ✓          | <ul><li>✓</li></ul> |    |   |  |  |
| 12 | 12.5-mm                                       | +/- 7.5              |                               |                      | ✓          | <ul><li>✓</li></ul> |    |   |  |  |
| 13 | 9.5-mm                                        | +/- 7.5              |                               |                      | ✓          | <ul><li>✓</li></ul> |    |   |  |  |
| 14 | 2.36-mm                                       | +/- 7.0              |                               |                      | ✓          | <ul><li>✓</li></ul> |    |   |  |  |
| 15 | 75-µm                                         | +/- 3.0              |                               |                      | ✓          | ✓                   |    |   |  |  |
| 16 | VMA in Percent <sup>[1]</sup>                 | -1.0                 |                               | <ul><li>✓</li></ul>  |            | ✓                   |    |   |  |  |
| 17 |                                               |                      |                               |                      |            |                     |    |   |  |  |
| 18 |                                               | Test Result          |                               | PASS                 | FAIL       | PASS                |    |   |  |  |
| 19 |                                               |                      |                               |                      |            |                     |    |   |  |  |
| 20 | <sup>[1]</sup> VMA limits based on minimum re | quirement for mix    |                               |                      | Clear All  |                     |    |   |  |  |
| 21 | design nominal maximum aggregate              | size in table 460-1. |                               |                      |            |                     |    |   |  |  |
| 22 |                                               |                      |                               | _                    |            |                     |    |   |  |  |
| 23 |                                               |                      |                               | Re                   | vised 4-08 | -25                 |    |   |  |  |
| 24 |                                               |                      |                               |                      |            |                     |    |   |  |  |

#### Figure 13: Passing/Failing Mixture Properties.

There are several buttons for worksheet functions found above each split sample and below the results of the analysis. The buttons perform the following functions:

| Check<br>All | • Checks all properties as passing for the split sample below the button. |
|--------------|---------------------------------------------------------------------------|
| Clear All    | • Clears all checkboxes (Resets the worksheet).                           |

#### 9. Air Voids Pay Factor

This worksheet only appears when either "Combined Density and Volumetrics" or "Volumetric-Only" is selected as the Test Strip Type on the *Project Info & Instruction* worksheet. This worksheet is used to review the test strip's air voids results and the associated pay adjustments (Figure 14).

No information is to be entered into this worksheet.

Depending on the results of the t- and Xd Mean testing performed on the *Split Sample Comparison* worksheet, the QC or BTS test results will be used to calculate the air voids used to calculate the PWL<sub>VA</sub> and Air Voids Pay Adjustment. Additionally, that party's Gmm values will be used to calculate the Average Gmm (cell D11) used to calculate the Target Max Density (PCF) for the density portion of the test strip. The party whose results are used for the analysis is identified by the Gmm Source (cell D12).

| 1  | A       | B                      | С           | D                | E               | F               | G                     | н          | 1                         | M      | Q      | R                      | S                | T              | U                           | V W X Y                                   |
|----|---------|------------------------|-------------|------------------|-----------------|-----------------|-----------------------|------------|---------------------------|--------|--------|------------------------|------------------|----------------|-----------------------------|-------------------------------------------|
| 1  |         | Air V                  | oids P      | ay Facto         | r               |                 |                       |            |                           |        |        |                        |                  |                |                             |                                           |
| 2  |         | Date:                  | 8/2         | 9/2024           | Test Strip #:   | 1               |                       |            |                           |        |        | Target <sub>va</sub> : | 3.0              |                |                             | <b>D11</b> ()                             |
| з  | Pr      | ject ID:               |             |                  | Route/Road:     | USH             | 51                    |            |                           |        |        | LSL <sub>va</sub> :    | 2.0              |                |                             | Default Contract                          |
| 4  | M       | x Type:                | 4-MT        | -58-28S          | Layer:          | Upp             | ber                   |            |                           |        |        | USL <sub>va</sub> :    | 4.3              |                |                             | Unit Price                                |
| 5  |         |                        |             |                  |                 |                 |                       |            | Air Voie                  | is     |        |                        |                  |                |                             |                                           |
| 6  | Lot     | Split<br>Sample<br>No. | Date        | Gmm              | Gmb             | Air Voids       | Standard<br>Deviation | Mean       | Number of<br>Tests in Lot | PWLUL  | PWLLL  | PWL <sub>Va</sub>      | PF <sub>Va</sub> | Lot Size (Ton) | Air Voids Pay<br>Adjustment | \$ 65.00 \$ 71.45                         |
| 7  |         | 1                      |             | 2.443            | 2.367           | 3.1             |                       |            |                           |        |        |                        |                  |                |                             |                                           |
| 8  | TS-1    | 2                      | 8/29/2024   | 2.439            | 2.368           | 2.9             |                       |            |                           |        |        |                        |                  |                |                             |                                           |
| 9  |         | 3                      |             | 2.439            | 2.364           | 3.1             | 0.107                 | 3.0        | 3                         | 100.00 | 100.00 | 100.00                 | 104.00           | 844.88         | \$ 1,098.34                 | 460.2010 Incentive Air Voids HMA Pavement |
| 10 |         | Δ                      | erane Gmm   |                  | 2 440           |                 | 1                     |            |                           |        |        |                        |                  |                |                             |                                           |
| 12 |         | G                      | imm Source: |                  | QC              |                 | 1                     |            |                           |        |        |                        |                  |                |                             |                                           |
| 13 | Accepta | ole Gmm                | & Gmb value | es carried in as | determined from | the Split Sampl | e Comparison          | worksheet. |                           |        |        |                        |                  |                |                             | Revised 4-08-25                           |

Figure 14: Air Voids Pay Adjustment Example.

#### 10. Density Pay Factor

This worksheet only appears when either "Combined Density and Volumetrics" or "Density-Only" is selected as the Test Strip Type on the *Project Info & Instruction* worksheet. This worksheet is used to review the test strip's density results and the associated pay adjustments (Figure 15).

No information is to be entered into this worksheet.

Notes:

- For a Combined Volumetric and Density Test Strip, depending on the results of the split sample comparison testing, the QC or BTS test results will be used for the Average Gmm (cell D19) for the Target Max Density (PCF) of the cores and nuclear gauge readings.
- For a Density-Only Test Strip, the Daily Average Gmm for the Density-Only Test Strip Analysis (cell I1 in *Core Data*), will be used as the Average Gmm (cell D19) to calculate density.
- The Gmm source is identified in cell D20.
- The Department Representative will determine which party's core density results will be used for acceptance, pay adjustment, and nuclear gauge correlation on the *Core Data* worksheet if verification testing is performed (otherwise the default is QC). The source of the data selected by the representative is identified in cell D21.

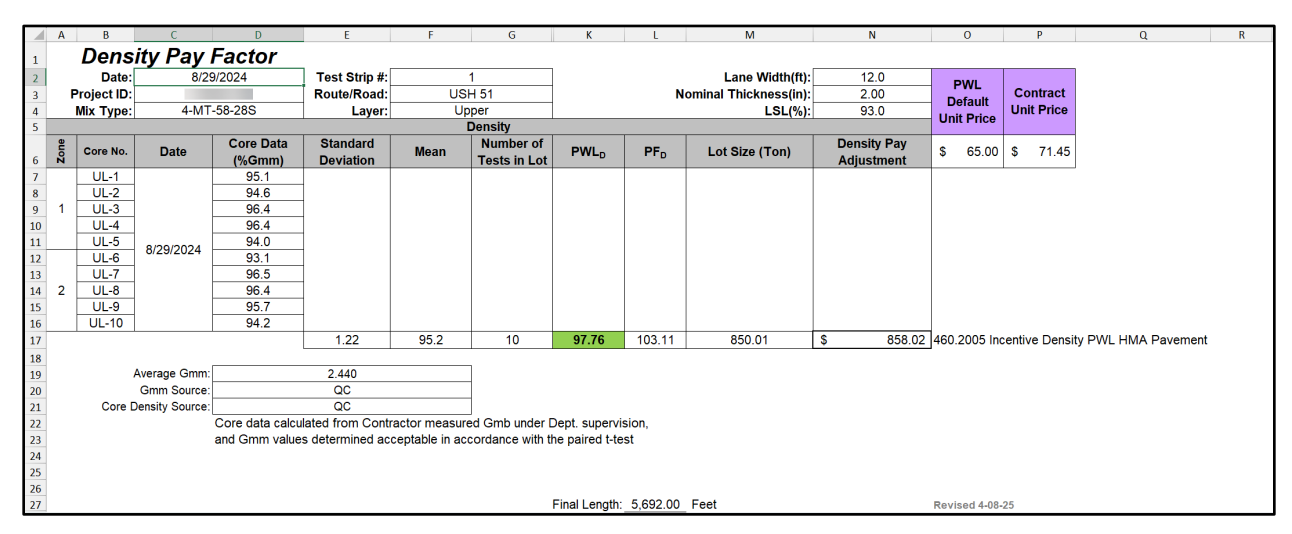

Figure 15: Density Pay Adjustment Example.

#### 11. Test Strip Summary

This worksheet is used to display the acceptance results of the Test Strip as well as the Nuclear Density Gauge Correlation, if performed (Figure 16). The Nuclear Density Gauge Correlation will only appear when either "Combined Density and Volumetrics" or "Density-Only" is selected as the Test Strip Type on the *Project Info & Instruction* worksheet.

Each portion of the test strip is broken down into the various acceptance requirements:

- Split Sample Comparison
  - Gmm/Gmb t-test comparison.
  - Gmm within tolerance of JMF.
  - Test differences between parties are within tolerance.
- Density
  - o PWL.
  - Air Voids
    - o PWL.
- AC % and Mix
  - Acceptable asphalt contents.
  - Acceptable Gradation and VMA.

Any agreed upon resolutions to any issues that occurred during the test strip should be entered in the Resolutions space at the bottom of this worksheet (range C46:H51). Examples of resolutions include, but are not limited to:

- Test Strip left in place but required the construction of another test strip prior to continuing to production.
- Test Strip removed and replaced.
- Contractor will make an adjustment to some process to bring some parameter back into acceptable limits.
- Contractor will reheat mixture during production to account for testing differences between parties.
- Etc.

This worksheet will decide based on the results of the test strip whether the material is acceptable (shown in ranges C9:H9 and C10:H10). It also determines the following outcomes of the test strip:

- Approved, proceed with production.
- Approved; However, consult Regional PWL Rep. & BTS prior to proceeding with production.
- Not approved. Consult Regional PWL Rep. & BTS.

| В                                                                                                    | C D                                                                                                    | E F                                                                                    | G                                                                                                    | Н                                                                                  | I                                                                                              | J                                                                                        | К                                        |
|----------------------------------------------------------------------------------------------------|----------------------------------------------------------------------------------------------------|----------------------------------------------------------------------------------------|----------------------------------------------------------------------------------------------------|------------------------------------------------------------------------------------|------------------------------------------------------------------------------------------------|------------------------------------------------------------------------------------------|------------------------------------------|
| Tost Strin                                                                                                  | Summary                                                                                                    |                                                                                        |                                                                                                    |                                                                                    |                                                                                                |                                                                                          |                                          |
| Contract                                                                                                    | Summary                                                                                                    | Teet Strip #-                                                                          |                                                                                                    | 1                                                                                  | Paving Width(ft):                                                                              | 16.0                                                                                     |                                          |
| h No /Project ID:                                                                                           |                                                                                                    | Route/Road:                                                                            | ST                                                                                                    | 1 96                                                                               | Lane Width(ft):                                                                                | 11.0                                                                                     |                                          |
|                                                                                                    | 0-250-0152-2024                                                                                                    | Test Strin Laver:                                                                      |                                                                                                    | ner                                                                                | Nominal Thickness(in):                                                                         | 2 00                                                                                     |                                          |
| Mix Type:                                                                                                   | 4-MT-58-28S                                                                                                    | Underlying Layer:                                                                      | Fristin                                                                                                   |                                                                                    | Contract Unit Price:                                                                           | \$73.40                                                                                  | -                                        |
| File Name:                                                                                                  | STH 96 4-MT-58-28S Upper PWL-TS-1-C                                                                                                    | Test Strip Type:                                                                       | Combined Density and                                                                                      | Volumetrics Test Strip                                                             |                                                                                                | \$10.40                                                                                  |                                          |
|                                                                                                    |                                                                                                    |                                                                                        | ,                                                                                                    |                                                                                    | -                                                                                              |                                                                                          |                                          |
|                                                                                                    | Overall Test Strip Approval                                                                                                    | and Material Acc                                                                       | ceptance                                                                                                  |                                                                                    | Save with Suggested F                                                                          | ile Name and send a copy                                                                 |                                          |
| Test Strip                                                                                                  | Approved; However, consult Regional PW                                                                                                    | L Rep. & BTS prio                                                                      | or to proceeding wi                                                                                       | th production.                                                                     | of the completed Te                                                                            | st Strin Excel file to the                                                               |                                          |
| Material                                                                                                    | Conforming, Test Strip                                                                                                    | Material May Ren                                                                       | nain in Place.                                                                                            |                                                                                    | Regional PM                                                                                    | /I Ren and RTS                                                                           |                                          |
|                                                                                                    | Split Sample C                                                                                                    | omparicon                                                                              |                                                                                                    |                                                                                    | incgional P vi                                                                                 | i i i i                                                                                  |                                          |
|                                                                                                    | Cmm Split Sample t-test Results                                                                                                    | ompanson                                                                               | Datacete Compar                                                                                           | •                                                                                  |                                                                                                | - 7.                                                                                     |                                          |
|                                                                                                    | Cmm Test Differences Within Telerance2                                                                                                    | Test differ                                                                            | oncos within tostir                                                                                       | c.<br>In tolorance                                                                 | Save As with Suggested                                                                         | File Name                                                                                |                                          |
|                                                                                                    | Cmm Within Tolorance to IME2                                                                                                    | Cmmc ar                                                                                | within IME Accor                                                                                          | ig tolerance.                                                                      | and Email to BTS for                                                                           | Review                                                                                   |                                          |
|                                                                                                    | Gmb Split Sample Ltost Booults                                                                                                    | Ginnis are                                                                             | Datagete Compar                                                                                           |                                                                                    |                                                                                                |                                                                                          |                                          |
|                                                                                                    | Cmb Test Differences Within Telerance2                                                                                                    | Tost diffor                                                                            | onces within testir                                                                                       | e.<br>In tolerance                                                                 | Export All Worksheet                                                                           | s as PDF                                                                                 |                                          |
|                                                                                                    | Gind rest differences within Tolerance?                                                                                                   | rest differ                                                                            | ences within testir                                                                                       | ig tolerance.                                                                      |                                                                                                |                                                                                          |                                          |
|                                                                                                    | Fass                                                                                                    |                                                                                        |                                                                                                    |                                                                                    |                                                                                                |                                                                                          |                                          |
|                                                                                                    | Densi                                                                                                    | ty                                                                                     |                                                                                                    |                                                                                    | Export Test Strip Summ                                                                         | ary as PDF                                                                               |                                          |
|                                                                                                    | Density Test Strip Tonnage                                                                                                    |                                                                                        | 497.5                                                                                                    |                                                                                    |                                                                                                |                                                                                          |                                          |
|                                                                                                    | PWL                                                                                                    |                                                                                        | 100.00                                                                                                    |                                                                                    |                                                                                                |                                                                                          |                                          |
|                                                                                                    | Pay Factor                                                                                                    |                                                                                        | 104.00                                                                                                    |                                                                                    |                                                                                                |                                                                                          |                                          |
|                                                                                                    | Density Net Pay Adjustment                                                                                                    |                                                                                        | \$646.69                                                                                                  |                                                                                    | 460.2005 Incentive Densit                                                                      | y PWL HMA Pavement                                                                       |                                          |
| Non-Rando                                                                                                   | om Gmm Test Result (Density Only Test Strip)                                                                                              |                                                                                        | Not Applicable.                                                                                           |                                                                                    |                                                                                                |                                                                                          |                                          |
|                                                                                                    | Pass                                                                                                    | <b>i</b>                                                                               |                                                                                                    |                                                                                    |                                                                                                |                                                                                          |                                          |
|                                                                                                    | Air Voi                                                                                                    | ds                                                                                     |                                                                                                    |                                                                                    |                                                                                                |                                                                                          |                                          |
|                                                                                                    | Air Voids Test Strip Tonnage                                                                                                    |                                                                                        | 769.66                                                                                                    |                                                                                    |                                                                                                |                                                                                          |                                          |
|                                                                                                    | PWL                                                                                                    |                                                                                        | 100.00                                                                                                    |                                                                                    |                                                                                                |                                                                                          |                                          |
|                                                                                                    | Pay Factor                                                                                                    |                                                                                        | 104.00                                                                                                    |                                                                                    |                                                                                                |                                                                                          |                                          |
|                                                                                                    | Air Voids Net Pay Adjustment                                                                                                    |                                                                                        | \$1.000.56                                                                                                |                                                                                    | 460 2010 Incentive Air Voi                                                                     | ids HMA Pavement                                                                         |                                          |
|                                                                                                    | Pass                                                                                                    |                                                                                        | + 1,2 2 2 2 2                                                                                             |                                                                                    |                                                                                                |                                                                                          |                                          |
|                                                                                                    |                                                                                                    |                                                                                        |                                                                                                    |                                                                                    |                                                                                                |                                                                                          |                                          |
| 1                                                                                                    | AC I/ and Mix Assa                                                                                                    | ménunga Denvilée                                                                       |                                                                                                    |                                                                                    | 1                                                                                              |                                                                                          |                                          |
|                                                                                                    | AC % and Mix Acce                                                                                                    | ptance Results                                                                         |                                                                                                    | reneas more than 0.2%                                                              |                                                                                                |                                                                                          |                                          |
|                                                                                                    | AC % and Mix Acce<br>AC %                                                                                                    | ptance Results<br>Acceptable, but cons                                                 | sult BTS for QC-QV diffe                                                                                  | rences more than 0.2%.                                                             |                                                                                                |                                                                                          |                                          |
|                                                                                                    | AC % and Mix Acce<br>AC %<br>Mix Acceptance                                                                                               | ptance Results<br>Acceptable, but cons                                                 | sult BTS for QC-QV diffe<br>Pass                                                                          | rences more than 0.2%.                                                             |                                                                                                |                                                                                          |                                          |
|                                                                                                    | AC % and Mix Acce<br>AC %<br>Mix Acceptance<br>Nuclear Density Gaug                                                                       | eptance Results<br>Acceptable, but cons<br>Correlation (Inf                            | o from QC/QV Density.                                                                                     | rences more than 0.2%.<br>Correlation, and Gauce                                   | e-Core Variability Workshe                                                                     | ets)                                                                                     |                                          |
| Gauge ID                                                                                                    | AC % and Mix Acce<br>AC %<br>Mix Acceptance<br>Nuclear Density Gaug<br>NUCDENSITYTEC Gauge Serial #                                       | e Correlation (Inf<br>Core Spread (%)                                                  | o from QC/QV diffe                                                                                        | rences more than 0.2%.<br>Correlation, and Gauge<br>Gauge Comp. Avg.               | e-Core Variability Workshe                                                                     | ets)<br>Gauge Recommendation                                                             | Gauge Offset                             |
| Gauge ID I                                                                                                  | AC % and Mix Acce<br>AC %<br>Mix Acceptance<br>Nuclear Density Gaug<br>NUCDENSITYTEC Gauge Serial #<br>8969                               | Ptance Results<br>Acceptable, but cons<br>e Correlation (Inf<br>Core Spread (%)        | o from QC/QV Density,<br>Gauge Spread (%)<br>2.5                                                          | rences more than 0.2%.<br>Correlation, and Gauge<br>Gauge Comp. Avg.<br>0.7        | e-Core Variability Workshe<br>Correlation R <sup>2</sup><br>2.28%                              | ets)<br>Gauge Recommendation<br>Secondary QC                                             | Gauge Offset                             |
| Gauge ID I<br>QC-1<br>QC-2                                                                                  | AC % and Mix Acce<br>AC %<br>Mix Acceptance<br>Nuclear Density Gaug<br>NUCDENSITYTEC Gauge Serial #<br>8969<br>8055                       | Ptance Results<br>Acceptable, but cons<br>e Correlation (Inf<br>Core Spread (%)        | o from QC/QV diffe<br>Pass<br>o from QC/QV Density,<br>Gauge Spread (%)<br>2.5<br>1.8                     | rences more than 0.2%.<br>Correlation, and Gauge<br>Gauge Comp. Avg.<br>0.7<br>0.6 | e-Core Variability Workshe<br>Correlation R <sup>2</sup><br>2.28%<br>2.61%                     | ets)<br>Gauge Recommendation<br>Secondary QC<br>Primary QC                               | Gauge Offset<br>0.8<br>0.4               |
| Gauge ID 1<br>QC-1<br>QC-2<br>QV-1                                                                          | AC % and Mix Acce<br>AC %<br>Mix Acceptance<br>Nuclear Density Gaug<br>NUCDENSITYTEC Gauge Serial #<br>8969<br>8058<br>30869              | e Correlation (Inf<br>Core Spread (%)                                                  | o from QC/QV Density,<br>Gauge Spread (%)<br>2.5<br>1.8<br>2.1                                            | Correlation, and Gauge<br>Gauge Comp. Avg.<br>0.7<br>0.6<br>0.4                    | e-Core Variability Workshe<br>Correlation R <sup>2</sup><br>2.28%<br>2.61%<br>60.06%           | ets)<br>Gauge Recommendation<br>Secondary QC<br>Primary QC<br>Primary QV                 | Gauge Offset<br>0.8<br>0.4<br>0.3        |
| Gauge ID 1<br>QC-1<br>QC-2<br>QV-1<br>QV-2                                                                  | AC % and Mix Acce<br>AC %<br>Mix Acceptance<br>Nuclear Density Gaug<br>NUCDENSITYTEC Gauge Serial #<br>8969<br>80668<br>300609<br>30061   | e Correlation (Inf<br>Core Spread (%)                                                  | o from QC/QV diffe<br>Pass<br>o from QC/QV Density,<br>Gauge Spread (%)<br>2.5<br>1.8<br>2.1<br>1.7       | Correlation, and Gauge<br>Gauge Comp. Avg.<br>0.7<br>0.6<br>0.4<br>0.4             | -Core Variability Workshe<br>Correlation R <sup>2</sup><br>2.28%<br>2.61%<br>60.06%<br>30.46%  | ets)<br>Gauge Recommendation<br>Secondary QC<br>Primary QC<br>Primary QV<br>Secondary QV | Gauge Offset<br>0.8<br>0.4<br>0.3<br>0.6 |
| Gauge ID         I           QC-1         QC-2           QV-1         QV-2                                  | AC % and Mix Acce<br>AC %<br>Mix Acceptance<br>Nuclear Density Gauge<br>NUCDENSITYTEC Gauge Serial #<br>8969<br>8058<br>300699<br>30961   | ptance Results<br>Acceptable, but cons<br>e Correlation (Inf<br>Core Spread (%)<br>1.4 | o from QC-QV diffe<br>Pass<br>o from QC/QV Density,<br>Gauge Spread (%)<br>2.5<br>1.8<br>2.1<br>1.7       | Correlation, and Gauge<br>Gauge Comp. Avg.<br>0.7<br>0.6<br>0.4<br>0.4             | -Core Variability Workshe<br>Correlation R <sup>2</sup><br>2.28%<br>2.61%<br>66.06%<br>30.46%  | ets)<br>Gauge Recommendation<br>Secondary QC<br>Primary QC<br>Primary QV<br>Secondary QV | Gauge Offset<br>0.8<br>0.4<br>0.3<br>0.6 |
| Gauge ID         I           QC-1         QC-2           QV-1         QV-2           Resolutions:         I | AC % and Mix Acce<br>AC %<br>Mix Acceptance<br>Nuclear Density Gaug<br>NUCDENSITYTEC Gauge Serial #<br>8069<br>8069<br>300809<br>300961   | ptance Results<br>Acceptable, but cons<br>e Correlation (Inf<br>Core Spread (%)<br>1.4 | o from QC/QV diffe<br>Pass<br>o from QC/QV Density,<br>Gauge Spread (%)<br>2.5<br>1.8<br>2.1<br>1.7       | Correlation, and Gauge<br>Gauge Comp. Avg.<br>0.7<br>0.6<br>0.4<br>0.4             | e-Core Variability Workshe<br>Correlation R <sup>2</sup><br>2.28%<br>2.61%<br>66.08%<br>30.46% | ets)<br>Gauge Recommendation<br>Secondary QC<br>Primary QC<br>Primary QV<br>Secondary QV | Gauge Offset<br>0.8<br>0.4<br>0.3<br>0.6 |
| Gauge ID I<br>QC-1<br>QC-2<br>QV-1<br>QV-2<br>Resolutions:                                                  | AC % and Mix Acce<br>AC %<br>Mix Acceptance<br>Nuclear Density Gaug<br>NUCDENSITYTEC Gauge Serial #<br>8969<br>8055<br>30069<br>30061     | ptance Results<br>Acceptable, but cons<br>e Correlation (Inf<br>Core Spread (%)<br>1.4 | ault BTS for QC-QV diffe<br>Pass<br>o from QC/QV Density,<br>Gauge Spread (%)<br>2.5<br>1.8<br>2.1<br>1.7 | Correlation, and Gauge<br>Gauge Comp. Avg.<br>0.7<br>0.6<br>0.4<br>0.4             | e-Core Variability Workshe<br>Correlation R <sup>2</sup><br>2.28%<br>2.61%<br>60.00%<br>30.46% | ets)<br>Gauge Recommendation<br>Secondary QC<br>Primary QC<br>Primary QV<br>Secondary QV | Gauge Offset<br>0.8<br>0.4<br>0.3<br>0.6 |
| Gauge ID         I           QC-1         QC-2           QV-2         I           Resolutions:         I    | AC % and Mix Acce<br>AC %<br>Mix Acceptance<br>Nuclear Density Gauge<br>NUCDENSITYTEC Gauge Serial #<br>8069<br>80658<br>300869<br>300961 | ptance Results<br>Acceptable, but cons<br>e Correlation (Inf<br>Core Spread (%)<br>1.4 | sult BTS for QC-QV diffe<br>Pass<br>o from QC/QV Density,<br>Gauge Spread (%)<br>2.5<br>1.8<br>2.1<br>1.7 | Correlation, and Gauge<br>Gauge Comp. Avg.<br>0.7<br>0.6<br>0.4<br>0.4<br>0.4      | -Core Variability Workshe<br>Correlation R <sup>2</sup><br>2.28%<br>2.61%<br>68.06%<br>30.46%  | ets)<br>Gauge Recommendation<br>Secondary QC<br>Primary QV<br>Primary QV<br>Secondary QV | Gauge Offset<br>0.8<br>0.4<br>0.3<br>0.6 |
| Gauge ID         I           QC-1         QC-2           QV-1         QV-2           Resolutions:         I | AC % and Mix Acce<br>AC %<br>Mix Acceptance<br>Nuclear Density Gaug<br>NUCDENSITYTEC Gauge Serial #<br>80069<br>80058<br>300809<br>300901 | ptance Results<br>Acceptable, but cons<br>e Correlation (Inf<br>Core Spread (%)<br>1.4 | suit BTS for QC-QV diffe<br>Pass<br>o from QC/QV Density,<br>Gauge Spread (%)<br>2.5<br>1.8<br>2.1<br>1.7 | Correlation, and Gauge<br>Gauge Comp. Avg.<br>0.7<br>0.8<br>0.4<br>0.4<br>0.4      | e-Core Variability Workshe<br>Correlation R <sup>2</sup><br>2.81%<br>66.06%<br>30.46%          | ets)<br>Gauge Recommendation<br>Secondary QC<br>Primary QC<br>Primary QV<br>Secondary QV | Gauge Offset<br>0.8<br>0.4<br>0.3<br>0.6 |

Figure 16: Test Strip Summary Example.

There are several buttons for worksheet functions found on the righthand side of the interface. The buttons perform the following functions:

| Save As with Suggested File Name<br>and Email to BTS for Review | <ul> <li>Saves the spreadsheet as a new Excel file (without overwriting old versions) with the suggested file name, including the date and time that the spreadsheet was saved.</li> <li>Creates a new email to send the test strip file to BTS. (Note: This function only works with Outlook.)</li> <li>You will be able to edit the email before it sends.</li> </ul> |
|-----------------------------------------------------------------|----------------------------------------------------------------------------------------------------|
| Export All Worksheets as PDF                                    | • Exports the entire spreadsheet and its worksheets as a PDF.                                                                                                    |
| Export Test Strip Summary as PDF                                | • Exports only the Test Strip Summary worksheet.                                                                                                    |

#### 12. Gauge-Core Variability

This worksheet only appears when either "Combined Density and Volumetrics" or "Density-Only" is selected as the Test Strip Type on the *Project Info & Instruction* worksheet. This worksheet is used to review the Location Comparison Averages and the Gauge Comparison for nuclear gauge correlation portion of the test strip (Figure 17).

No information is to be entered into this worksheet.

The tables on the left half of the worksheet reflect the comparisons which may or may not have suspect cores removed from the analysis. The tables on the right half of the worksheet reflect the comparisons using all of the original data with no removed suspect cores.

Notes:

- The Location Comparison table is used to determine whether a core is deemed suspect. A core is deemed suspect when the Average of the Adjusted Differences (cells G12-G21) from all the gauges is either greater than or equal to 1.0 or less than or equal to 1.0 for a specific core. Suspect cores will be flagged in the table automatically with a red background Location Comparison Average and "Suspect Core" appearing in the third column (Figure 18). Cores deemed suspect may only be removed from the analysis by the Department Representative. Removing cores can be done in the *Core Data* worksheet. Refer to section 6 Core Data for additional information on removing cores (Figure 19).
- The Gauge Comparison table is used to determine whether a nuclear gauge is deemed suspect. A nuclear gauge is deemed suspect when the Average Absolute Adjusted Difference (Cells B36, C36, D36, and E36) for a particular gauge is greater than or equal to 1.0%. Suspect gauges will be flagged in the table automatically with a red background showing on the testing party, gauge ID, and Gauge Comparison Average (Figure 18). Gauges deemed suspect should be removed from the project and further diagnostics should be performed in coordination with the WisDOT Radiation Safety Officer.

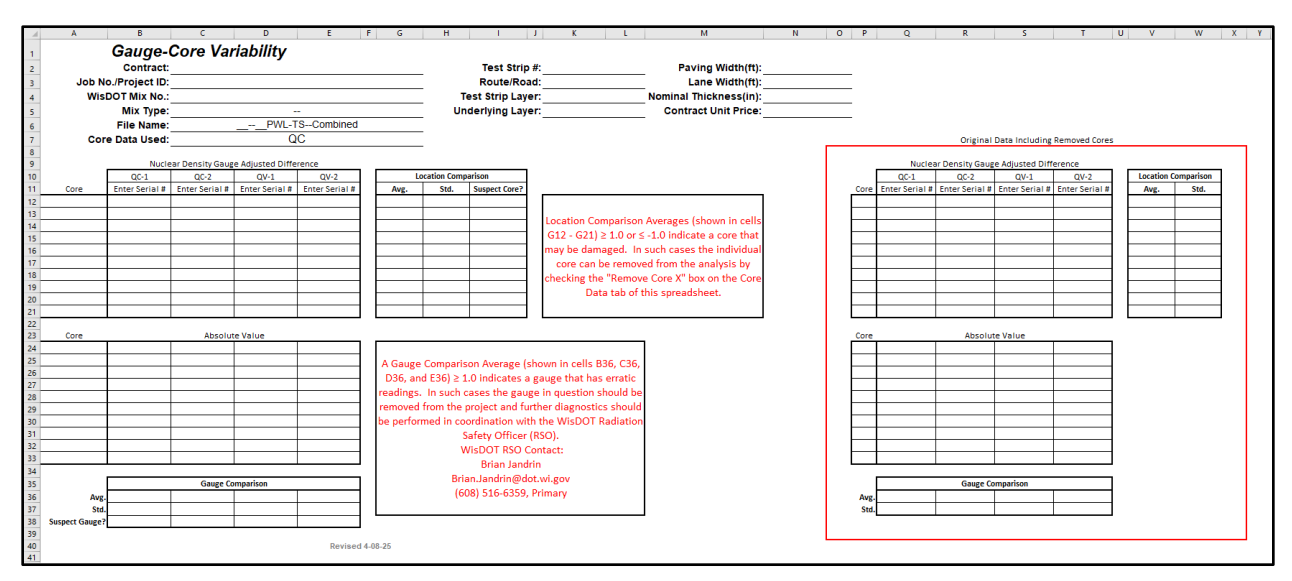

Figure 17: Gauge-Core Variability Tables

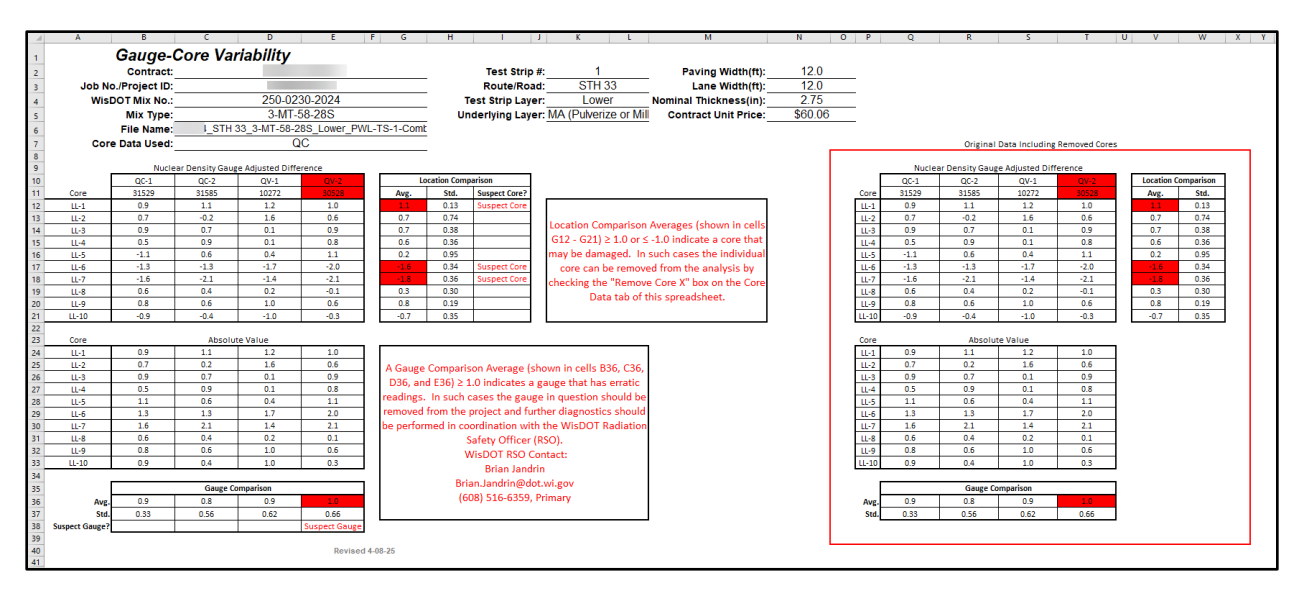

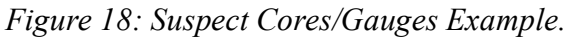

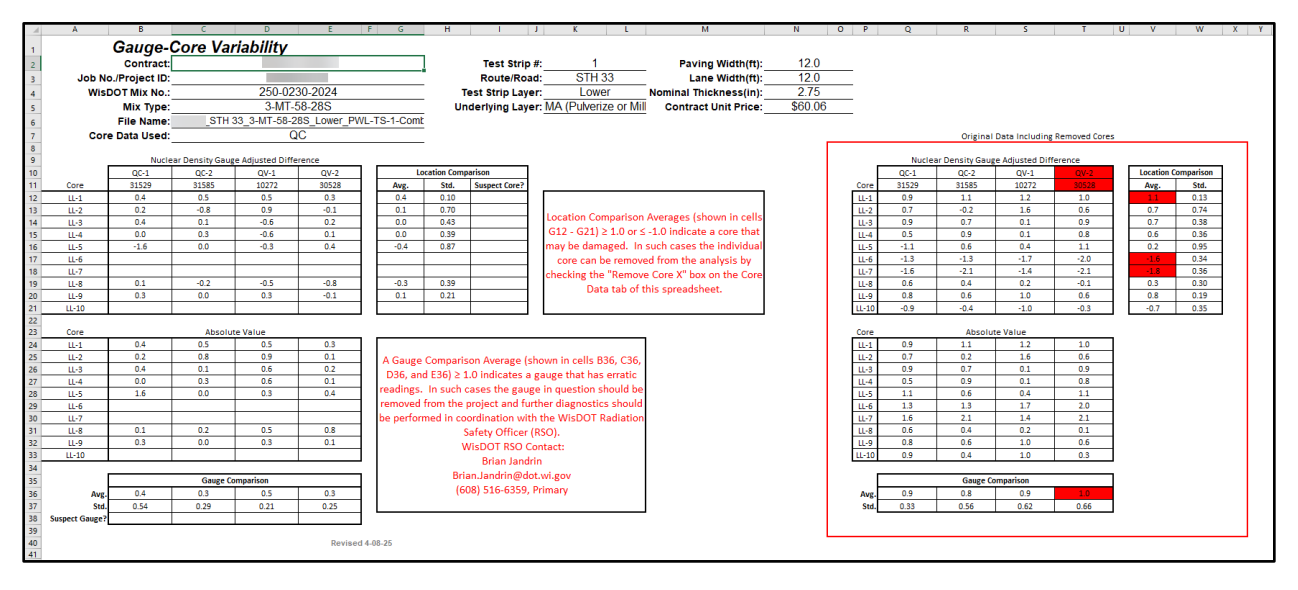

Figure 19: Removed Suspect Cores Example.

#### 13. QC-X / QV-X Density Worksheets

These worksheets only appears when either "Combined Density and Volumetrics" or "Density-Only" is selected as the Test Strip Type on the *Project Info & Instructions* worksheet. These are the field density worksheets that should be used for the test strip by the density technicians. These worksheets can be saved as PDFs and printed from the *Project Info & Instructions* worksheet if desired. These worksheets must be filled out to complete the nuclear gauge correlation.

The Department Representative will enter the following information into the worksheet received from the density technicians:

- Density and Moisture Standards
- Gauge Serial Number
- QC/QV Technician Name
- M Counts / D Counts for Reading 1
- Wet Density 1 (PCF)
- M Counts / D Counts for Reading 2
- Wet Density 2 (PCF)
- M Counts / D Counts for Reading 3 (if required)
- Wet Density 3 (PCF) (if required)
- Test Remarks

|          | *<br>P\                                          | NL DENS                  | ITY DAT               | A FORM (LANI                     | E FOOT)                                 | Revised 4-08-25                          | G                      | 8                         | 1                  | ,                    | ×                | ı                            | м           | н о           |
|----------|--------------------------------------------------|--------------------------|-----------------------|----------------------------------|-----------------------------------------|------------------------------------------|------------------------|---------------------------|--------------------|----------------------|------------------|------------------------------|-------------|---------------|
|          | Nucl                                             | ear HMA                  | Density               | QC/QV Testing                    | Records                                 | TEST STRIP #1                            | QC-1                   | LAYER:                    | Lo                 | wer                  |                  | Density<br>Standard:         |             | 4012          |
|          | Station De                                       | creasing:                | FALSE                 |                                  |                                         |                                          |                        |                           |                    |                      |                  | Moisture<br>Standard         |             | 997           |
| ż        | Project ID:                                      |                          |                       |                                  | Road Name:                              | STH 3                                    | 3                      | Contractor:               |                    |                      |                  | Gauge Serial #:              |             | 31529         |
| į        | Project<br>Leader:                               |                          |                       |                                  | County:                                 | Colum                                    | pia                    | QC<br>NUCDENSITYTEC:      |                    |                      |                  | WisDOT Mix #:                | :           | 250-0230-2024 |
| ,        |                                                  |                          | TE                    | ST STRIP - Fiel                  | d Density Works                         | heet                                     |                        | QV<br>NUCDENSITYTEC:      |                    | N/A                  |                  | Mix Type:                    |             | 3-MT-58-28S   |
| ,        | • Offsets are                                    | e nredet                 | ermined               | according to                     | the test strin lav                      | out in WisDOT's I                        | Manual of              | Start:                    | 02+74              | End:                 | 39+27            | Target Gmm:                  |             | 2.573         |
|          | Test Proced                                      | ures WT                  | FP H-002              |                                  | me est serip ing                        |                                          |                        | Length (ft):              |                    | 3,653                |                  | Target Max Density<br>(PCF): |             | 160.1         |
| ,        | <ul> <li>Gauge off</li> <li>The Targe</li> </ul> | set is sel<br>t Max Gi   | t to ZER(<br>mm is th | D since offsets<br>e average fro | s will be determin<br>m the 3 split sam | ed from the test :<br>ples, except for a | strip.<br>density only | Lane Width (ft):          |                    | 12.0                 |                  | Required<br>Density %:       |             | 91.0          |
| 11       | test strip, ti                                   | hen it is i<br>I ner Wie | the daily             | raverage Gmi<br>Manual of Test   | m from productio                        | n.<br>VI T355                            |                        | Nominal<br>Thickness(in): |                    | 2.75                 |                  | Date Placed:                 |             | 8/6/2024      |
|          | - calculatet                                     | i per un                 | 300131                | -                                | critice unes with                       | 11555.                                   |                        | Gauge Offset              |                    | ZERO                 |                  | Date Tested:                 |             | 8/6/2024      |
| 12       | Gauge/Core S                                     | pacing (ft)              | 50                    |                                  | Reading 1                               |                                          | R                      | eading 2 (rotate 180      | ))                 | Reading 3            | (if needed, ori  | ginal orientation)           |             | Final Density |
| 13       | Lot / Sub<br>Lot ID                              | Station                  | Offset<br>from CL     | M Count /<br>D Count             | ₩et Density 1                           | % Max Density 1                          | M Count /<br>D Count   | ₩et Density 2             | % Max<br>Density 2 | M Count /<br>D Count | ₩et Density<br>3 | % Max Density 3              | Average PCF | % Max Density |
| 14       | LL-1                                             | 09+94                    | 1.5                   | 203/1976                         | 146.2                                   | 91.3%                                    | 201/1968               | 146.7                     | 91.6%              |                      |                  |                              | 146.5       | 91.5%         |
| 15       | LL-2                                             | 10+44                    | 3.5                   | 189/1929                         | 148.8                                   | 92.9%                                    | 206/1918               | 149.4                     | 93.3%              |                      |                  |                              | 149.1       | 93.1%         |
| "        | LL-3                                             | 10+94                    | 6.0                   | 207/1897                         | 150.5                                   | 94.0%                                    | 197/1912               | 149.7                     | 93.5%              |                      |                  |                              | 150.1       | 93.8%         |
| 17       | LL-4                                             | 11+44                    | 8.5                   | 187/1892                         | 150.8                                   | 94.2%                                    | 195/1909               | 149.9                     | 93.6%              |                      |                  |                              | 150.4       | 93.9%         |
| 8        | LL-5                                             | 11+94                    | 10.5                  | 192/1910                         | 149.8                                   | 93.6%                                    | 192/1975               | 146.3                     | 91.4%              | 188/1912             | 149.7            | 93.5%                        | 149.8       | 93.6%         |
| 21       | LL-6                                             | 30+75                    | 1.5                   | 193/1915                         | 149.5                                   | 93.4%                                    | 201/1927               | 148.9                     | 93.0%              |                      |                  |                              | 149.2       | 93.2%         |
| 21       | LL-7                                             | 31+25                    | 3.5                   | 206/1899                         | 150.4                                   | 93.9%                                    | 199/1889               | 151.0                     | 94.3%              |                      |                  |                              | 150.7       | 94.1%         |
| 22       | LL-8                                             | 31+75                    | 6.0                   | 196/1905                         | 150.1                                   | 93.8%                                    | 200/1913               | 149.7                     | 93.5%              |                      |                  |                              | 149.9       | 93.6%         |
| 23       | LL-9                                             | 32+25                    | 8.5                   | 204/1958                         | 147.2                                   | 91.9%                                    | 204/1911               | 149.8                     | 93.6%              | 200/1950             | 147.6            | 92.2%                        | 147.4       | 92.1%         |
| 24       | LL-10                                            | 32+75                    | 10.5                  | 193/1937                         | 148.3                                   | 92.6%                                    | 201/1922               | 149.2                     | 93.2%              |                      |                  |                              | 148.8       | 92.9%         |
| 25<br>26 | Target Max De                                    | nsity = Gmr              | m x 62.24             |                                  |                                         |                                          |                        | Test Remarks              |                    |                      |                  |                              |             |               |
| 27<br>28 |                                                  |                          |                       |                                  |                                         |                                          |                        |                           |                    |                      |                  |                              |             |               |
| **       |                                                  |                          |                       |                                  |                                         |                                          |                        |                           |                    |                      |                  |                              |             |               |
| 32       |                                                  |                          |                       |                                  |                                         |                                          |                        |                           |                    |                      |                  |                              |             |               |
| 34       |                                                  |                          |                       |                                  |                                         |                                          |                        |                           |                    |                      |                  |                              |             |               |

Figure 20: QC-X/QV-X Field Density Worksheet Example.

#### 14. QC-X / QV-X Correlation

These worksheets only appears when either "Combined Density and Volumetrics" or "Density-Only" is selected as the Test Strip Type on the *Project Info & Instructions* worksheet. These worksheets are used to review the correlation of each nuclear gauge.

No information is to be entered into this worksheet.

|                                        | A B                                                                                                    | C D E                                                                                                    | F G H                                                                                                    | 1                                                                 | J K L                                                                                                    | M N                                                       | O F                                                         | Q I                                                   | R S                                                          | T U V                                                 |
|----------------------------------------|----------------------------------------------------------------------------------------------------|----------------------------------------------------------------------------------------------------|----------------------------------------------------------------------------------------------------|-------------------------------------------------------------------|----------------------------------------------------------------------------------------------------|-----------------------------------------------------------|-------------------------------------------------------------|-------------------------------------------------------|--------------------------------------------------------------|-------------------------------------------------------|
| 1                                      | B L J                                                                                                    | Wiscon                                                                                                    | sin Departmer                                                                                                | nt                                                                | 95.5                                                                                                    |                                                           | y = 0.7277x + 2<br>R <sup>2</sup> = 0.51                    | 16.419<br>L                                           | •                                                            |                                                       |
| 3 4 5                                  | AT TRANSPORT                                                                                                    | of Tr                                                                                                    | ansportation                                                                                                 |                                                                   | 95.0                                                                                                    |                                                           |                                                             |                                                       |                                                              |                                                       |
| 6                                      | Revised 4-08-2                                                                                                    | 5                                                                                                    |                                                                                                    |                                                                   | Ê 945                                                                                                    |                                                           |                                                             |                                                       |                                                              |                                                       |
| 7<br>8                                 |                                                                                                    | Nuclear / Cor                                                                                                    | e Correlation Works                                                                                          | heet                                                              | (% Gmn                                                                                                    |                                                           |                                                             | -                                                     |                                                              |                                                       |
| 9                                      | Date:                                                                                                    | 8/6/2024                                                                                                    | Test Strip #:                                                                                                | 1                                                                 | A: 94.0                                                                                                    |                                                           |                                                             |                                                       |                                                              |                                                       |
| 10                                     | Contract:                                                                                                    |                                                                                                    | Layer:                                                                                                    | Lower                                                             | e De                                                                                                    |                                                           |                                                             |                                                       |                                                              |                                                       |
| 11                                     | JOD NO.:<br>Poute:                                                                                                    | STH 33                                                                                                    | Mixture Type: 3                                                                                              | -M1-58-285                                                        | ğ 93.5                                                                                                    |                                                           |                                                             |                                                       |                                                              |                                                       |
| 13                                     | Underlying Matl.:                                                                                                    | :led HMA (Pulverize or Mill and R                                                                                                    | Layer Thickness:                                                                                             | 2.75                                                              |                                                                                                    |                                                           |                                                             |                                                       |                                                              |                                                       |
| 14                                     | WisDOT Mix No.:                                                                                                    | 250-0230-2024                                                                                                    | Gmm:                                                                                                    | 2.573                                                             | 93.0                                                                                                    |                                                           |                                                             |                                                       | •                                                            |                                                       |
| 15                                     | Mix Type:                                                                                                    | 3-MT-58-28S                                                                                                    | Core Diameter:                                                                                               | 6 inches                                                          |                                                                                                    |                                                           |                                                             |                                                       |                                                              |                                                       |
| 16                                     | Test Strip Type:                                                                                                    | Combined Density                                                                                                    | and Volumetrics Test Strip                                                                                   | )                                                                 |                                                                                                    |                                                           |                                                             |                                                       |                                                              |                                                       |
| 17                                     | NUCDENSITYTEC:                                                                                                    |                                                                                                    |                                                                                                    |                                                                   | 92.5                                                                                                    | 91.5                                                      | 92.0 92.5                                                   | 93.0                                                  | 93.5 94                                                      | 0 945                                                 |
| 19                                     | Gauge No.:                                                                                                    | 31529                                                                                                    |                                                                                                    |                                                                   |                                                                                                    |                                                           | Gauge R                                                     | ading (% Gmm)                                         |                                                              |                                                       |
| 20                                     | -                                                                                                    |                                                                                                    | -                                                                                                    |                                                                   |                                                                                                    |                                                           | -                                                           |                                                       |                                                              |                                                       |
| 21                                     | ZONE 1                                                                                                    |                                                                                                    |                                                                                                    |                                                                   |                                                                                                    |                                                           |                                                             |                                                       |                                                              |                                                       |
| 22                                     | Static                                                                                                    | on (@ center of Zone):                                                                                                    | 10+94                                                                                                    |                                                                   | C                                                                                                    | ALCULATIONS                                               |                                                             |                                                       | R-Square                                                     | d: 51.10%                                             |
| 23<br>24<br>25<br>26<br>27<br>28<br>29 | Reading 1<br>(pcf)           Ll-1         146.2           LL-2         148.8           Ll-3         150.5           Ll-4         150.8           Ll-5         149.8  | Reading 2<br>(pcf)         Difference<br>(pcf)           146.7         0.5           149.4         0.6           149.7         0.8           149.9         0.9           146.3         3.5 | Reading 3*         (pcf)           111111111111111111111111111111111111                                      | Ave Nuclear<br>(pcf)<br>146.5<br>149.1<br>150.1<br>150.4<br>149.8 | Core Gmb         A           2.394         2.428           2.451         2.444           2.396         2.396 | ve Nuclear<br>(%)<br>91.5<br>93.1<br>93.8<br>93.9<br>93.6 | Core<br>Density (%)<br>93.0<br>94.4<br>95.3<br>95.0<br>93.1 | Difference<br>(%)<br>1.5<br>1.3<br>1.5<br>1.1<br>-0.5 | Adjusted<br>Nuc. (%)<br>92.6<br>94.2<br>94.9<br>95.0<br>94.7 | Adj. Diff.<br>(%)<br>0.4<br>0.2<br>0.4<br>0.0<br>-1.6 |
| 31                                     | ZONE 2                                                                                                    |                                                                                                    |                                                                                                    |                                                                   |                                                                                                    |                                                           |                                                             |                                                       |                                                              |                                                       |
| 32                                     | Static                                                                                                    | on (@ center of Zone):                                                                                                    | 31+75                                                                                                    |                                                                   |                                                                                                    |                                                           |                                                             |                                                       |                                                              |                                                       |
| 33                                     |                                                                                                    |                                                                                                    |                                                                                                    |                                                                   |                                                                                                    |                                                           |                                                             |                                                       |                                                              |                                                       |
| 34<br>35<br>36<br>37<br>38<br>39<br>40 | Reading 1<br>(pcf)           LL-6         149.5           LL-7         150.4           LL-8         150.1           LL-9         147.2           LL-10         148.3 | Reading 2         Difference<br>(pcf)           148.9         0.6           151.0         0.6           149.7         0.4           149.8         2.6           149.2         0.9          | Reading 3*         (pcf)           1111         1111           1111         1111           1111         1111 | Ave Nuclear<br>(pcf)<br>149.2<br>150.7<br>149.9<br>147.4<br>148.8 | Core Gmb A<br>2.438<br>2.407                                                                                 | ve Nuclear<br>(%)<br>93.6<br>92.1                         | Core<br>Density (%)<br>94.8<br>93.5                         | Difference<br>(%)<br>1.2<br>1.4                       | Adjusted<br>Nuc. (%)<br>94.7<br>93.2                         | Adj. Diff.<br>(%)<br>0.1<br>0.3                       |
| 41                                     |                                                                                                    |                                                                                                    |                                                                                                    |                                                                   | Spread (%):                                                                                                  | 2.4                                                       | 2.3                                                         |                                                       | OFFSE                                                        | T: 1.1                                                |
|                                        |                                                                                                    |                                                                                                    |                                                                                                    |                                                                   |                                                                                                    |                                                           |                                                             |                                                       | OFFSE                                                        | T: 0.6                                                |
| 42<br>43                               |                                                                                                    |                                                                                                    |                                                                                                    |                                                                   |                                                                                                    |                                                           |                                                             | (includir                                             | ng removed core                                              | (s) 0.0                                               |

*Figure 21: QC-X/QV-X Correlation Example.* 

Notes:

• Cores that were removed from the analysis on the *Core Data* worksheet will not appear in the tables nor will they affect the correlation.

#### 15. Appendix

#### 15.1 t-Testing

The spreadsheet adheres to the specifications for determining whether QC and QV data compare by conducting paired t-tests on *Split Sample Comparison* data.

The t-tests during the test strip use an alpha value of 0.01. The alpha value determines the likelihood of a "false flag" or a failed comparison due to factors other than an actual difference in the population (or material source). Using an alpha value of 0.01, the t-test will fail 1 in 10 times (or about 10% of the time) when the two datasets are actually from the same population. The t-tests "pass" or compare when the p-value from either test is greater than alpha.

#### 15.2 Enabling Macros (Red Banner)

As of February 23, 2023, Microsoft has blocked macros by default from spreadsheets downloaded from the internet (i.e.: Pantry) to provide additional protection from malicious macros. When this occurs, you will see an error like this at the top of the spreadsheet:

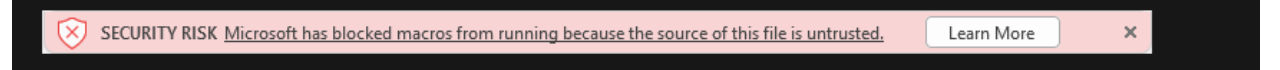

When this error is presented, you will be unable to enable macros using old methods where you could simply click the button in the banner to enable macros. Additional steps are required to enable the macros. Perform the following steps to enable macros:

### Guidance on allowing VBA macros to run in files you trust

#### Remove Mark of the Web from a file

For an individual file, such as a file downloaded from an internet location or an email attachment the user has saved to their local device, the simplest way to unblock macros is to remove Mark of the Web. To remove, right-click on the file, choose **Properties**, and then select the **Unblock** checkbox on the **General** tab.

| eneral Secu   | rity Details Previous Vers                                                      | ions                       |   |  |
|---------------|---------------------------------------------------------------------------------|----------------------------|---|--|
| w             | TestDocument.docm                                                               |                            |   |  |
| Type of file: | Microsoft Word Macro-Enabl                                                      | ed Document (.docm)        | _ |  |
| Opens with:   | Word                                                                            | Change                     |   |  |
| Location:     | C:\Users\                                                                       |                            |   |  |
| Size:         | 13.5 KB (13,850 bytes)                                                          |                            |   |  |
| Size on disk: | 20.0 KB (20.480 bytes)                                                          |                            |   |  |
| Created:      | Monday, January 24, 2022, 11                                                    | 1:33:42                    | _ |  |
| Modified:     | Monday, January 24, 2022, 11                                                    | 1:33:42                    |   |  |
| Accessed:     | Today, January 24, 2022, 11:                                                    | 33:43                      |   |  |
| Attributes:   | Read-only Hidden                                                                | Advanced.                  |   |  |
| Security:     | This file came from another c<br>and might be blocked to help<br>this computer. | omputer<br>protect Unblock |   |  |

Additional information about this change can be found on Microsoft's website at: https://learn.microsoft.com/en-us/deployoffice/security/internet-macros-blocked